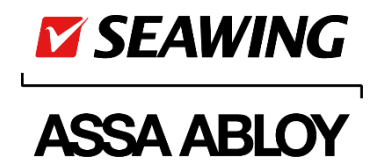

# SIS – Milestone XProtect Integration

# AssaSWAC Plugin

User's Manual

ASSA ABLOY Opening Solutions Hungary Korlátolt Felelősségű Társaság 8000 Székesfehérvár, Palánkai u. 5.

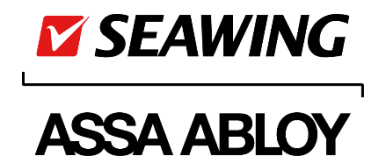

With SIS integrated surveillance management system in general use, the SIS module designed for integration into Milestone will ensure availability of access control data via the video surveillance management system too.

In practice, this will involve integration with XProtect module known as Access.

It is designed to visualize card readout information (such as Card Nos. and user-related data) and rights, provide feedback on door statuses, handle various responses thereto, e.g. acknowledgements, and manage map displays.

Thanks to the module available for integration, an SIS access control system can be used as an integral part of the video system.

In addition, the module designed for integration will serve to allow data synchronizations and transfers between SIS and Milestone XProtect systems as described below.

#### Master data:

Categories of data transferrable from SIS system to Milestone video management software:

- SC-1000 access points as have been added to SIS client program
- Cardholders
- Event types

#### Events:

Continuous two-way communications will take place between the two systems. Any events, including pass-through, invalid token, etc, as may occur in the access control system will be received and forwarded to XProtect video management system via RestApi protocol by the SIS communications program.

#### Device statuses:

Transfer of data on access point statuses, including:

- normal or card-openable,
- permanent open,
- alarm,
- got opened / closed.

This Manual describes how to install the Seawing Milestone Plugin known as AssaSWAC and what settings to make via Milestone XProtect Management program. That is to say, Milestone XProtect VMS, including components as written below, is assumed to have been installed:

- Milestone XProtect Management (2020 R2 20.2a 4122)
- Milestone XProtect Smart Client (2020 R2 20.2a 2352)
- Milestone services, incl. Management Server, Event Server, and Recording Server

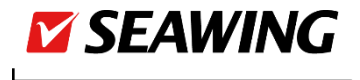

# ASSA ABLOY

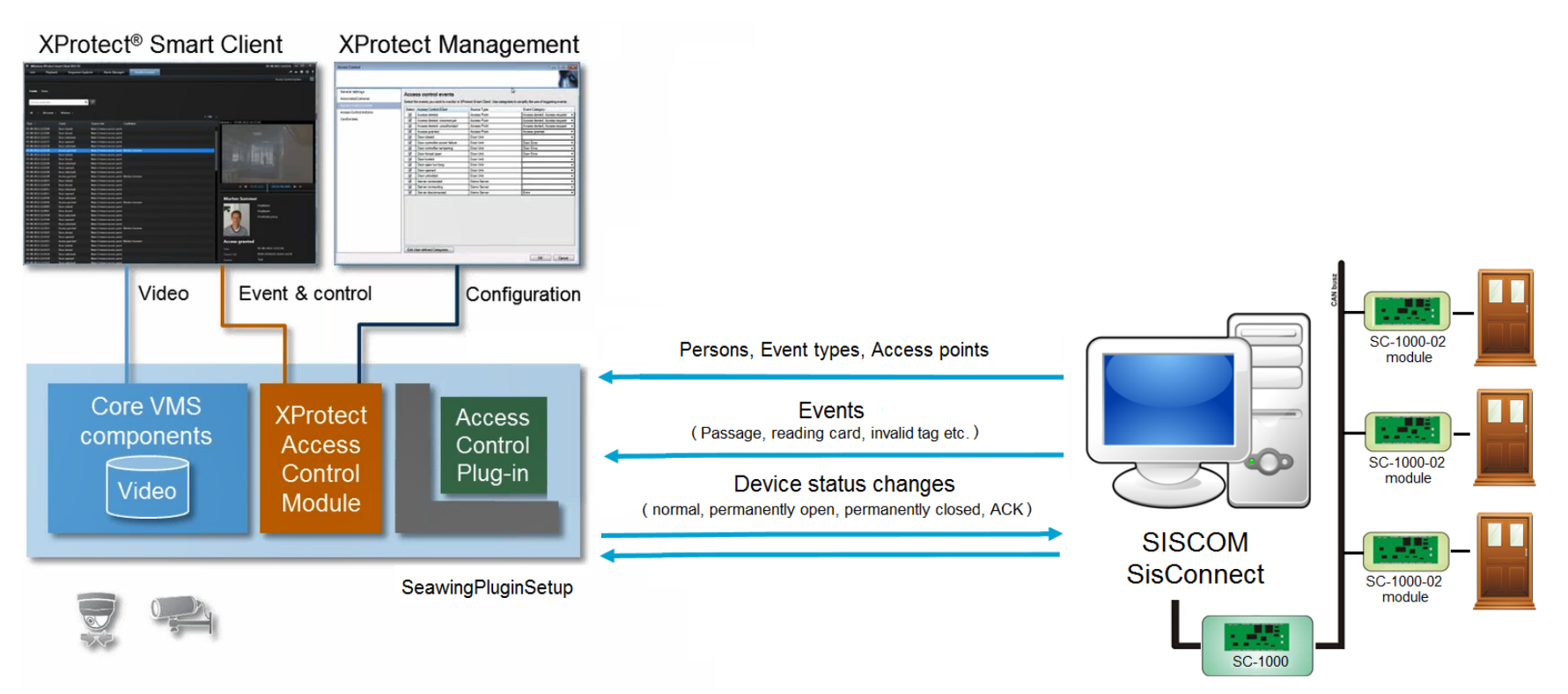

System components:

- SISCOM v2.3.11.2043 SisConnect: designed to serve external systems via RestAPI protocol
- SIS Client v2.3.11.2043 program (for configuration and addition of WEB admin user)
- Seawing Milestone access control plugin known as SeawingPlugin (AssaSWAC)
- XProtect Management 2020 R2 20.2a 4122 (for management, recording and event servers)
- XProtect Smart Client 2020 R2 20.2a 2352

ASSA ABLOY

Opening Solutions HungaryTelKorlátolt Felelősségű TársaságFax8000 Székesfehérvár,infePalánkai u. 5.ww

Tel.: +36 22 510 170 Fax: +36 22 510 171 info.seawing@assaabloy.com www. seawing.eu • www.assaabloy.com

3 / 36

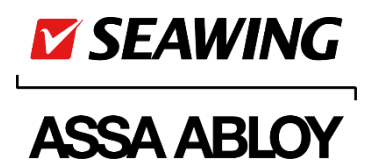

# Configuration of SIS Connect

Option software requirements: The option key shall include option SisConnect. SIS min v2.3.0.2028

SIS Client program : menu option EDIT \ Devices

- Select control computer and click function button + to open a device types selection window. Select type 'SiS Connect'.
- 2. Enter main data and select 'Sis Connect' for driver.
- 3. Set up parameters displayed upon a device save in the following way:
  - API type: 'RestAPI'
  - Rest API URL PC IP address: The IP address of the machine used for running XProtect services.
  - Token will expire in X secs: 300
- 4. Save data and restart the communications program.

### Checking RestAPI

https://<IP address of control computer>:4443/api

| SisCom RestAPI x +                                                                         | - 0 ×         |
|--------------------------------------------------------------------------------------------|---------------|
| ← → C ▲ Nem bictonságos   10.16.193.21.4443/api                                            | ० 🕁 💿 🕫 🏚 🚺 🗄 |
| SiSCom RestAPI                                                                             |               |
| Authorize                                                                                  | •             |
| Authentication                                                                             | ~             |
| POST /login Login to application                                                           | <u> </u>      |
| POST /logout Logout to application                                                         | <b>a</b>      |
| Subscribe and Fetch Event - Realtime Event                                                 | $\checkmark$  |
| POST / subscribe Subscribe to different types of tasks                                     | <b>a</b>      |
| POST /subscribe/(token) Fetch buffered event from server                                   | <b>a</b>      |
| Persons administration                                                                     | ~             |
| GET / persons Returns viid persons List                                                    | <b>a</b>      |
| POST /persons insert a new person to the SIS.                                              | <b>a</b>      |
| PUT / persons: Update one person.                                                          | <b>a</b>      |
| DELETE /persons Change active state to inactive state one person.                          | <b>a</b>      |
| GET /persons/(personID) Returns a valid person by ID.                                      | <b>a</b>      |
| CET / persons/count Returns valid persons count                                            | <b>a</b>      |
| GET /persons/from/(fromNumber)/to/(toNumber) Ruturns vaid ordered person();it by Person(). | â .           |

If it does not run, you should run file cert\_install batch via the command line started as an administrator.

C:\Program Files (x86)\Seawing\SiSCom\RestAPIContent\cert\_install.bat

ASSA ABLOY Opening Solutions Hungary Korlátolt Felelősségű Társaság 8000 Székesfehérvár, Palánkai u. 5.

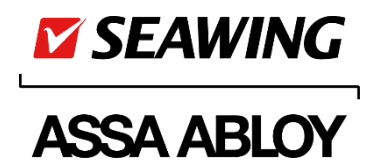

# Adding a SIS WEB admin user

SISConnect module requires a log-in before usage. To do so, enter a SIS WEB user via SIS Client program.

SIS Connect will provide data in response to http queries only upon a successful login of any external system via this user.

Login parameters of a SIS WEB user can be defined along with Access Control (Plugin) parameters via the Milestone XProtect Management program. (Refer to section Configuration via Milestone XProtect Management Client)

- 1. When in SIS Client program, start menu option SYSTEM \ Users \ Users.
- 2. Click function [Web users] in the list of functions on the left side of the window.
- 3. Use function button [New] to open a persons selection window, and select a person to associate the WEB admin user login with. Alternatively, if the desired person has not been added yet, use function button [New person] for defining relevant personal details.
- 4. Enter a login name for the WEB admin user, select role 'Web administrator', and click button [OK] to save your entries.

| Users X Web users X |                         |                |              |          |        |                   |         |
|---------------------|-------------------------|----------------|--------------|----------|--------|-------------------|---------|
| Layout ^            |                         |                |              |          |        | Login name        |         |
|                     |                         |                |              |          |        | milestoneadmin    |         |
| Vertical/horizontal |                         |                |              |          |        | Relea             |         |
|                     | Milestone Admin         | milestoneadmin | Development  | Employee | active | Web administrator |         |
| Functions ^         | Sisadmin                | sisadmin       | Development  | Employee | active | Web user          |         |
| Change password     | Kustyán Otília          |                | Kereskedelem | Employee | active |                   |         |
|                     |                         |                |              |          |        |                   |         |
|                     |                         |                |              |          |        |                   |         |
|                     |                         |                |              |          |        |                   |         |
|                     |                         |                |              |          |        |                   |         |
|                     | st results row count: 2 |                |              |          |        |                   | + - 🖌 🗙 |
| 10:55:18            |                         |                |              |          |        |                   |         |

- 5. In the window appearing upon save, enter a user password.
- 6. When the password is entered, a user with WEB administrator role will be created.

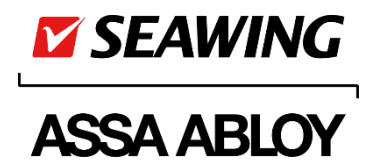

# Installing Milestone Seawing AC Plugin

**IMPORTANT:** Install the plugin on the computer used for running Milestone server services.

1. Stopping Milestone XProtect Event Server

Right-click Event Server icon on the System tray (i.e. Windows tray in the bottom right corner) to get a floating menu displayed, and click function **Stop Event Server Service>**.

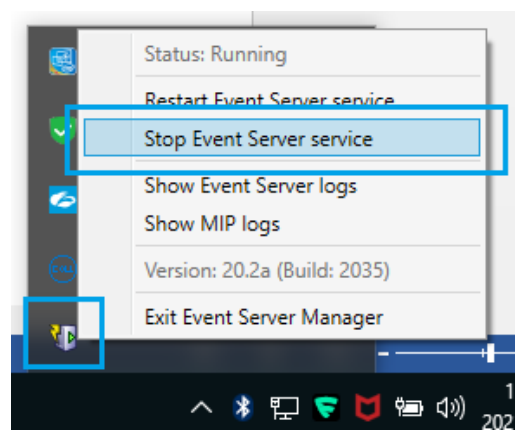

2. Start (C:\Milestone\AssaSWAC\)SeawingPluginSetup.msi.

| Welcome to the Seawing AC Plugin for Milestone<br>Setup Wizard                                                                                                    | lestone                                     |                          |               |
|----------------------------------------------------------------------------------------------------|---------------------------------------------|--------------------------|---------------|
| IMPORTANT: Milestone server must already be installed on this comput<br>XProtect Event Server is stopped during installation! On the next page s<br>folder.                                                                         | ter. Make sur<br>specify the co             | re Milesto<br>prrect Mil | one<br>estone |
| This computer program is protected by copyright law and international tr<br>duplication or distribution of this program, or any portion of it, may result<br>penalties, and will be prosecuted to the maximum extent possible under | reaties. Unau<br>in severe civi<br>the law. | thorized<br>il or crimi  | nal           |

[Next>]

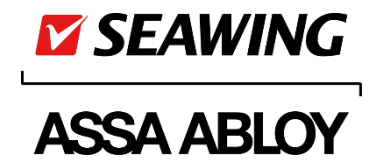

Note that the **right** Milestone folder in Program Files will be required (Milestone will automatically search for plugins in MIPPlugins folder of its own).

C:\Program Files\Milestone\MIPPlugins\AssaSWAC\

| 🛃 Seawing AC Plugin for Milestone                            |                 |                    | —        |                     | ×    |
|--------------------------------------------------------------|-----------------|--------------------|----------|---------------------|------|
| Select Installation Folder                                   |                 |                    |          |                     |      |
| The installer will install Seawing AC Plugin for M           | ilestone to the | following folder   | r.       |                     |      |
| To install in this folder, click "Next". To install to       | a different fol | der, enter it belo | ow or cl | lick "Brow          | se". |
| <u>Folder:</u><br> C:\Program Files\Milestone\MIPPlugins\Ass | saSWACV         |                    | [        | Browse<br>)isk Cost |      |
|                                                              | < Back          | Next >             |          | Cance               | el   |

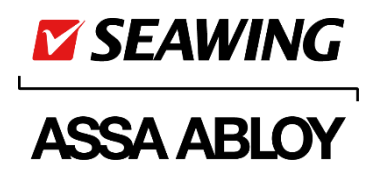

| 🖟 Seawing AC Plugin for Milestone                                         | _      |     | ×    |
|---------------------------------------------------------------------------|--------|-----|------|
| Installation Complete                                                     |        |     |      |
| Seawing AC Plugin for Milestone has been successfully installed.          |        |     |      |
| Click "Close" to exit.                                                    |        |     |      |
|                                                                           |        |     |      |
|                                                                           |        |     |      |
|                                                                           |        |     |      |
| Please use Windows Update to check for any critical updates to the .NET F | ramewo | rk. |      |
| < Back Close                                                              |        | Car | ncel |

- If SisConnect has already been set up in SIS system (refer to section Configuration of SIS Connect), get SISCom communications program started.
   Alternatively, if SISConnect has not been set up yet, start with adding and parametrizing it via SIS Client program, and start SisCom communications program afterwards.
- Get Milestone XProtect Event Server started. Right-click Event Server icon on the System tray (i.e. Windows tray in the bottom right corner) to get a floating menu displayed, and click function <Stop Event Server Service>.

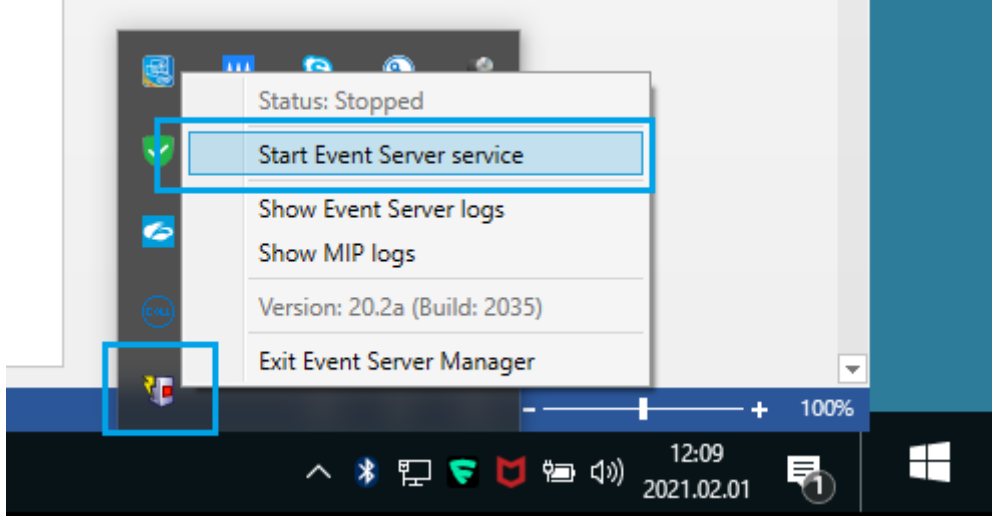

ASSA ABLOY Opening Solutions Hungary Korlátolt Felelősségű Társaság 8000 Székesfehérvár, Palánkai u. 5.

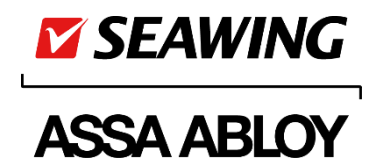

Note: If SISCom is started upon an Event Server launch when installation is not done for the first time, it may fail to get connected. This problem is easy to resolve via Milestone by proceeding like this: Start Milestone XProtect Management Client, search for Access Control and your Seawing plugin (by the name it has been added) within, and press button **Refresh configuration**. If XProtect Smart Client has been running, it will prompt for a restart.

ASSA ABLOY Opening Solutions Hungary Korlátolt Felelősségű Társaság 8000 Székesfehérvár, Palánkai u. 5.

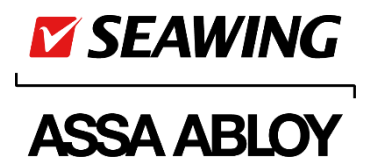

# Configuration via Milestone XProtect Management Client

1. Get Milestone XProtect Management Client program started.

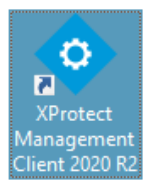

2. Log in, using login parameters you had to define in the setup process of XProtect Professional.

|                | Computer:<br>localhost                  |  |
|----------------|-----------------------------------------|--|
|                | Authentication:                         |  |
| -              | Windows authentication (current user) 🔻 |  |
| 11114          | Domain: AD                              |  |
| and the second | User name:                              |  |
|                | AD\TunLac 👻                             |  |
|                | Password:                               |  |
|                | Remember password                       |  |

ASSA ABLOY Opening Solutions Hungary Korlátolt Felelősségű Társaság 8000 Székesfehérvár, Palánkai u. 5.

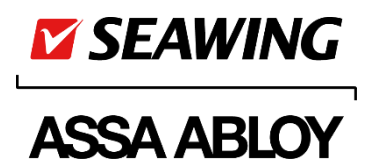

3. Adding and parametrizing 'Access Control':

Prior to the configuration process, make sure that

- SISCom communications program and SISConnect are running; 2021.01.25 10:17:46.8591 ; SiSConnect Driver initialization 2021.01.25 10:17:47.1730 ; Sis Connect - Protocol started! 2021.01.25 10:17:47.1800 ; RestApi starting... 2021.01.25 10:17:49.7771 ; RestApi started! Listen on: https://localhost:4443
- a Web admin user holding a password has been defined in SiS Client program;
- your Milestone licence includes an Access Control Base Licence and at least one Door licence;

| License Type        | Activated   |
|---------------------|-------------|
| Hardware Device     | 0 out of 25 |
| Access control door | 0 out of 2  |
| Transaction source  | 0 out of 1  |

- XProtect Event Server is running.

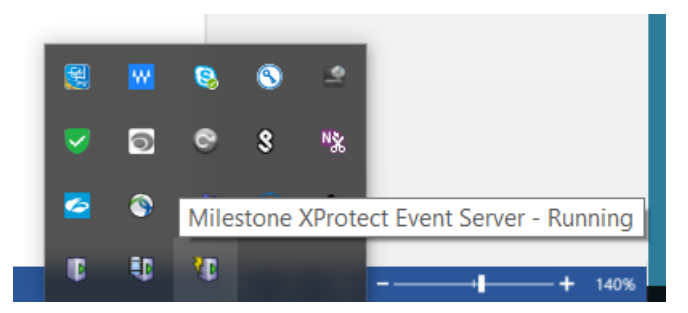

When in XProtect Management Client program, right-click to select 'Access Control' in the left-side hierarchy of the user interface, and click function [Create New...] in the floating menu appearing.

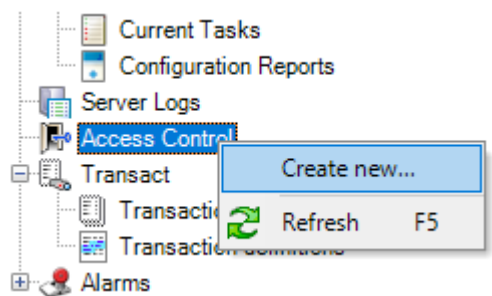

4. Define an optional integration name for the access control system mandatorily.

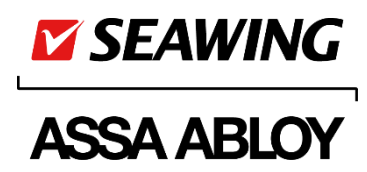

| Create access co                                                                                                    | ontrol system integration                                                                                                    |
|----------------------------------------------------------------------------------------------------|----------------------------------------------------------------------------------------------------|
| Name the access contro                                                                                                    | system integration, select the integration plug-in and enter the connection details.                                                                                                    |
| Name: AE                                                                                                    | BA ABLOY Seawing Access Control                                                                                                    |
| Integration plug-in:                                                                                                    | v                                                                                                    |
|                                                                                                    |                                                                                                    |
|                                                                                                    | Next Cancel                                                                                                    |
| ct item 'ASSA Al                                                                                                    | BLOY Seawing Access Control' in the 'Integration plug-in' panel.                                                                                                    |
| ct item 'ASSA Al<br>ate Access Control Syste<br>Create access co                                                                                                    | BLOY Seawing Access Control' in the 'Integration plug-in' panel.<br><sup>m Integration</sup>                                                                                                    |
| ct item 'ASSA Al<br>ate Access Control Syste<br>Create access co<br>Name the access contro                                                                                                   | BLOY Seawing Access Control' in the 'Integration plug-in' panel.<br>m Integration<br>ontrol system integration<br>d system integration, select the integration plug-in and enter the connection details.                                                                                                    |
| ct item 'ASSA Al<br>ate Access Control Syste<br>Create access co<br>Name the access contro<br>Name:                                                                                          | BLOY Seawing Access Control' in the 'Integration plug-in' panel.<br>m Integration<br>ontrol system integration<br>I system integration, select the integration plug-in and enter the connection details.<br>ABBA ABLOY Seawing Access Control                                                                       |
| ct item 'ASSA Al<br>ate Access Control Syste<br>Create access co<br>Name the access contro<br>Name:<br>Integration plug-in:                                                                  | BLOY Seawing Access Control' in the 'Integration plug-in' panel.<br>m Integration Ontrol system integration I system integration, select the integration plug-in and enter the connection details. ABBA ABLOY Seawing Access Control ASSA ABLOY Seawing Access Control                                              |
| ct item 'ASSA Al<br>ate Access Control Syste<br>Create access co<br>Name the access contro<br>Name:<br>Integration plug-in:<br>SISCom IP Address:                                            | BLOY Seawing Access Control' in the 'Integration plug-in' panel.<br>m Integration Ontrol system integration I system integration, select the integration plug-in and enter the connection details. ABBA ABLOY Seawing Access Control ASSA ABLOY Seawing Access Control 10.16.193.21                                 |
| ct item 'ASSA Al<br>ate Access Control Syste<br>Create access con<br>Name the access contro<br>Name:<br>Integration plug-in:<br>SISCom IP Address:<br>SISConnect Port:                       | BLOY Seawing Access Control' in the 'Integration plug-in' panel.<br>m Integration<br>ontrol system integration<br>d system integration, select the integration plug-in and enter the connection details.<br>ABBA ABLOY Seawing Access Control<br>ASSA ABLOY Seawing Access Control<br>(10.16.193.21<br>4443         |
| ct item 'ASSA Al<br>ate Access Control Syste<br>Create access control<br>Name the access control<br>Name:<br>Integration plug-in:<br>SISCom IP Address:<br>SISConnect Port:<br>SiS Web User: | BLOY Seawing Access Control' in the 'Integration plug-in' panel.<br>m Integration<br>ontrol system integration<br>I system integration, select the integration plug-in and enter the connection details.<br>ABBA ABLOY Seawing Access Control<br>ASSA ABLOY Seawing Access Control<br>10.16.193.21<br>4443<br>admin |

- SISCom IP Address: The IP address of your SIS control computer, i.e. the one used for running SisCom. It must be the real IP address (and not a DNS or localhost).
- SISConnect Port: 4443
- Sis Web User: The name of the WEB admin user defined via SIS Client program.
- Sis Web User Password: The login password associated with the WEB admin user defined via SIS Client program.
  - Refer to section Adding a SIS WEB admin user.
- Having defined parameters, click function button [Next].
   Milestone will get connected to SiSCom SISConnect, and query for access points and event types.

5.

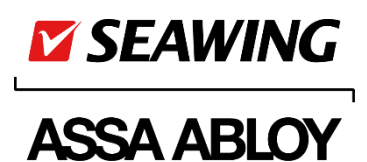

| Create Access Control System Integration                                 | ×                    |
|--------------------------------------------------------------------------|----------------------|
| Connecting to the access control system                                  |                      |
| Collecting configuration data                                            |                      |
| Retrieving door controllers                                              |                      |
|                                                                          | Previous Next Cancel |
| Create Access Control System Integration                                 | x                    |
| Connecting to the access control system<br>Collecting configuration data |                      |
| Added:                                                                   |                      |
| Doors (14)                                                               | -                    |
| Units (29)                                                               | -                    |
| Servers (1)                                                              | -                    |
| Events (226)                                                             | •                    |
| Commands (3)                                                             | -                    |
| States (12)                                                              | -                    |
|                                                                          |                      |
|                                                                          | Previous Next Cancel |

- Doors: SC-1000 access points
- Units: Readers on SC-1000 access points, and superior hardware components (controllers)
- Servers: Your SIS control computer
- Events: Event types to be handled and visualized by systems SIS and XProtect.
- Commands: Commands that SC-1000 access points can process, including:

| المصاحبة المصر مطلا منا محمد الأنبيا المصحب مسمع                     |
|----------------------------------------------------------------------|
| command will make the selected                                       |
| rmanently closed state. It means                                     |
| ot let anyone to pass through.                                       |
| ss point will be made assume<br>at only valid card readouts will let |
|                                                                      |
| m will let the access point remain as defined by a specific ne SIS). |
|                                                                      |

States: Device statuses. Statuses of SC-1000 access points, including:

| Disconnected: | No connection between SIS and Milestone. |
|---------------|------------------------------------------|
| Disconnecteur |                                          |

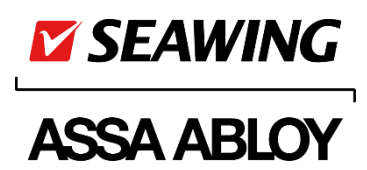

| Connected:                                                 | Device communicating                                                                                                    |
|------------------------------------------------------------|----------------------------------------------------------------------------------------------------|
| Unknown:                                                   | Unknown                                                                                                    |
| Open:                                                      | The door at the access point has got opened.                                                                                                    |
| Closed:                                                    | The door at the access point has got closed.                                                                                                    |
| Locked:                                                    | Locked up. The access point has assumed a permanently closed state.                                                                                                    |
| Unlocked:                                                  | The access point is card-openable (normal state)                                                                                                    |
|                                                            |                                                                                                    |
| Not communicating:                                         | Device not communicating                                                                                                    |
| Not communicating:<br>Fault                                | Device not communicating<br>Device failure. Several causes are possible, e.g. a<br>hardware component of the controller associated with<br>the device fails to communicate. |
| Not communicating:<br>Fault<br>AC fault:                   | Device not communicating<br>Device failure. Several causes are possible, e.g. a<br>hardware component of the controller associated with<br>the device fails to communicate. |
| Not communicating:<br>Fault<br>AC fault:<br>Battery fault: | Device not communicating<br>Device failure. Several causes are possible, e.g. a<br>hardware component of the controller associated with<br>the device fails to communicate. |

7. Upon a click on function button [Next], XProtect will let you **associate cameras with** access points.

| Doors and associated cameras                                                                                                    |            |
|----------------------------------------------------------------------------------------------------|------------|
| Drag and drop to associate cameras with door access points.                                                                                                    |            |
| Doors:                                                                                                    | Cameras:   |
| All doors V                                                                                                    | HUSZEL0071 |
| Name Enabled License 💿                                                                                                    |            |
| 1119 OFFICE ^                                                                                                    |            |
| 1234 OFFICE  Pending                                                                                                    |            |
| Access point: <b>1234 OFFICE (In)</b><br>Drop camera here to associate it with the access point.<br>Access point: <b>1234 OFFICE (Out)</b><br>Drop camera here to associate it with the access point. |            |
| 1234 OFFICE 2                                                                                                    |            |
| 1464 OFFICE  Pending                                                                                                    |            |
| A barrier IN                                                                                                    |            |
| A barrier OUT                                                                                                    |            |
| APERIO UPDATE                                                                                                    |            |
| B barrier IN                                                                                                    |            |
| B barrier OUT                                                                                                    |            |
| Development 1                                                                                                    |            |

The process can be done any time later. Cameras can be defined via this program (Devices  $\rightarrow$  Cameras).

### Doors and associated cameras – Access Points

When 'Access Control' defined is selected, its window titled 'Doors and associated cameras' will show all SC-1000 access points derived from SIS system. When in this window, you can associate cameras

ASSA ABLOY Opening Solutions Hungary Korlátolt Felelősségű Társaság 8000 Székesfehérvár, Palánkai u. 5.

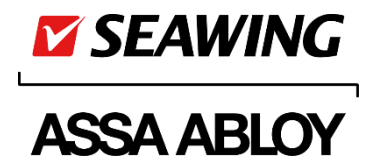

with the access points, and use check-boxes labelled as 'Enabled' to choose access points for control via XProtect system as well.

It is only the events involving access points chosen here that will be visualised in, and it is only these access points that can be controlled via, XProtect Smart Client program.

| Milestone XProtect Management Client                                                                                                    | t 2020 R2                                    |                                                      | -                                                              | - 🗆 X       |
|----------------------------------------------------------------------------------------------------|----------------------------------------------|------------------------------------------------------|----------------------------------------------------------------|-------------|
| File Edit View Action Tools Help                                                                                                    |                                              |                                                      |                                                                |             |
| 🗄 🦻 😧 🗢 🏥                                                                                                    |                                              |                                                      |                                                                |             |
| Site Navigation                                                                                                    | V Access Control V A                         | Access Control Information                           |                                                                | • •         |
| HUSZEL007 - (20.2a)     HUSZEL007 - (20.2a)     Generation     Generation | Control AssAABLOY Seaming - SIS              | General settings<br>Enable:<br>Name:<br>Description: | ASSAABLOY Seaving - SIS                                        |             |
| 🕎 Metadata                                                                                                    |                                              | Last configuration refresh:                          | 2021.05.03 9:27                                                |             |
| Output                                                                                                    |                                              |                                                      | Refresh Configuration                                          |             |
| e 🕎 Client                                                                                                    |                                              | SISCom IP Address:                                   | 10.16.193.21                                                   |             |
| View Groups                                                                                                    |                                              | SISConnect Port:                                     | 4443                                                           |             |
| Matrix                                                                                                    |                                              | SiS Web User:                                        | milestoneadmin                                                 |             |
| Rules and Events                                                                                                    |                                              | SiS Web User Password:                               | •                                                              |             |
| Rules                                                                                                    |                                              | Event polling period (ms).<br>Verbose lons enabled:  | 2000                                                           |             |
| Time Profiles                                                                                                    |                                              | SiSWeb server:                                       | HUSZEL0071                                                     |             |
| Votification Profiles                                                                                                    |                                              | SiSWeb: Cardholder editor command enabled:           | <ul> <li>✓</li> </ul>                                          |             |
| Analytics Events                                                                                                    |                                              | SiSWeb: Visitor appointment command enabled:         | $\checkmark$                                                   |             |
| Generic Events                                                                                                    |                                              | SiSWeb: other commands:                              | Tag management : SisWeb/WebLine/TagEditor                      |             |
| Security     Security     Security     Security     Security     Security     Security     Security     Configuration Reports     Security     Security     Security     Transaction sources     Security     Atama                                                                                                    |                                              |                                                      |                                                                |             |
|                                                                                                    |                                              | General Settings 🗠 Doors and Associated C            | ameras  Access Control Events 🌾 Access Request Notifications 📕 | Cardholders |
| *                                                                                                    |                                              |                                                      |                                                                |             |
| General Settin                                                                                                    | s 🐨 Doors and Associated Cameras  🍋 ccess Co | ntrol Events 🌆 Access Request 1                      | Notifications 🧘 Cardholders                                    |             |
|                                                                                                    |                                              |                                                      |                                                                |             |

ASSA ABLOY Opening Solutions Hungary Korlátolt Felelősségű Társaság 8000 Székesfehérvár, Palánkai u. 5.

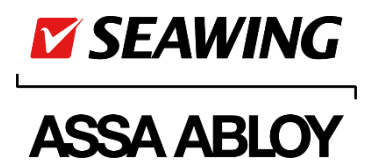

| Milestone XProtect Management Client 2020 R2                                                                                                    |                                                                                                    |                                                                                                    |         |                                                                                                    |                                                                                                    |             |            |            |                                                                                                    |                                                          | - 0                                             | ×          |
|----------------------------------------------------------------------------------------------------|----------------------------------------------------------------------------------------------------|----------------------------------------------------------------------------------------------------|---------|----------------------------------------------------------------------------------------------------|----------------------------------------------------------------------------------------------------|-------------|------------|------------|----------------------------------------------------------------------------------------------------|----------------------------------------------------------|-------------------------------------------------|------------|
| File File Man Anter Teste Hele                                                                                                    |                                                                                                    |                                                                                                    |         |                                                                                                    |                                                                                                    |             |            |            |                                                                                                    |                                                          |                                                 | ~          |
|                                                                                                    |                                                                                                    |                                                                                                    |         |                                                                                                    |                                                                                                    |             |            |            |                                                                                                    |                                                          |                                                 |            |
| Cite Naviantian                                                                                                    | Assess Cantral                                                                                                    | Assess Cantral Informa                                                                                                    | lian    |                                                                                                    |                                                                                                    |             |            |            |                                                                                                    |                                                          |                                                 |            |
| Site Nangation<br>Site Nangation<br>Site Nangation<br>Site Structure Information<br>Sarvara<br>Deceding Servers<br>Deceding Servers | Access Control v 9<br>Access Control<br>Access Control<br>Access Co | Access Control Informa<br>Doors and as<br>Drag and drop to ass<br>Doors:<br>All sours v<br>Name *<br>1130 OFFICE<br>Access point: TIII's<br>Access point: TIII's<br>Access point: TII's<br>Access point: TII's<br>Access point: TII' | tion    | License Pending (In) atte d with the second second | neras<br>loor access<br>the access<br>loop access<br>loop access<br>l | s points.   |            |            | SZEL0071<br>Camera Group 1<br>Tan VIVOTEK FD<br>Tan VIVOTEK FD<br>Tan VIVOTEK FD<br>Camera Group 2 | 1161 (192.168,7)<br>1161 (192.168,7)<br>1161 (192.168,7) | 8.70) - Camer<br>7.72) - Camer<br>7.73) - Camer | • 0<br>• 1 |
|                                                                                                    |                                                                                                    | 👸 General Settings                                                                                                    | 🔊 Doors | s and Assoc                                                                                                    | iated Carr                                                                                                    | neras 🍖 Acc | ess Contro | l Events 🕠 | Access Reques                                                                                      | t Notifications                                          | 🛓 Cardholde                                     | rs         |

### 'Access control events' – Event Types

This window will show a list of event types derived from SIS system.

| Access Control 🗸 🦊 | Access Control Information                  |                                                                                                    |                                        |                                       | <b>↓</b> ₽         |  |
|--------------------|---------------------------------------------|----------------------------------------------------------------------------------------------------|----------------------------------------|---------------------------------------|--------------------|--|
| Access Control     | Access control events                       |                                                                                                    |                                        |                                       |                    |  |
|                    | Enable the events you want to               | Enable the events you want to monitor in XProtect Smart Client. Use categories to simplify the use of triggering events. |                                        |                                       |                    |  |
|                    | Enable all Disable all                      | Enable all Disable all                                                                                                   |                                        |                                       |                    |  |
|                    | Enabled Access Control Ev                   | rent S                                                                                                    | Source Type                            | Event Category                        |                    |  |
|                    | <ul> <li>AC fault</li> </ul>                | A                                                                                                    | Access Point, Door                     | Alarm, Alarm Monitoring, Monitoring,  | , Warn 👻 🔿         |  |
|                    | AC fault restored                           | A                                                                                                    | Access Point, Door                     | Alarm Monitoring, Monitoring, Warni   | ng v               |  |
|                    | <ul> <li>Access control</li> </ul>          | A                                                                                                    | Access Point, Door                     |                                       | ~                  |  |
|                    | Access monitoring                           | A                                                                                                    | Access Point, Door                     | Monitoring                            | ~                  |  |
|                    | Access with PIN                             | A                                                                                                    | Access Point, Door                     | Access granted, Monitoring            | ~                  |  |
|                    | <ul> <li>Activated by contr</li> </ul>      | ol tag A                                                                                                    | Access Point, Door                     | Monitoring                            | ~                  |  |
|                    | ✓ Add tag                                   | А                                                                                                    | Access Point, Door                     | Monitoring                            | Ý                  |  |
|                    | ✓ Address fault                             | A                                                                                                    | Access Point, Door                     | Alarm, Alarm Monitoring, Monitoring,  | , Warn 👻           |  |
|                    | <ul> <li>Address fault rest</li> </ul>      | pred A                                                                                                    | Access Point, Door                     | Alarm Monitoring, Monitoring, Warning | ng v               |  |
|                    | All key cases clos                          | ed A                                                                                                    | Access Point, Door                     | Monitoring                            | v                  |  |
|                    | APB buffer full                             | A                                                                                                    | Access Point, Door                     | Alarm Monitoring, Monitoring          | ~                  |  |
|                    | APB Violation                               | Д                                                                                                    | Access Point, Door                     | Access denied, Alarm Monitoring, M    | onitori \vee       |  |
|                    | <ul> <li>Battery discharger</li> </ul>      | Α Δ                                                                                                    | Access Point, Door                     | Alarm, Alarm Monitoring, Monitoring,  | , Warn Y           |  |
|                    | <ul> <li>Battery discharger</li> </ul>      | d restored A                                                                                                    | Access Point, Door                     | Alarm Monitoring, Monitoring, Warni   | ng Y               |  |
|                    | <ul> <li>Battery fault</li> </ul>           | A                                                                                                    | Access Point, Door                     | Alarm, Alarm Monitoring, Monitoring,  | , Warn Y           |  |
|                    | <ul> <li>Battery fault restor</li> </ul>    | red A                                                                                                    | Access Point, Door                     | Alarm Monitoring, Monitoring, Warni   | ng Y               |  |
|                    | <ul> <li>Blocked passage</li> </ul>         | А                                                                                                    | Access Point, Door                     | Monitoring                            | ~                  |  |
|                    | Call / External LEI                         | O flashing A                                                                                                    | Access Point, Door                     | Monitoring                            | Ý                  |  |
|                    | CAN fault                                   | Α                                                                                                    | Access Point, Door                     | Alarm Monitoring, Monitoring, Warni   | ng ~               |  |
|                    | CAN fault restored                          | A                                                                                                    | Access Point, Door                     | Alarm Monitoring, Monitoring, Warni   | ng v               |  |
|                    | <ul> <li>Card collector employed</li> </ul> | pty A                                                                                                    | Access Point, Door                     | Monitoring                            | Ŷ                  |  |
|                    | Card collector full                         | A                                                                                                    | Access Point, Door                     | Alarm Monitoring, Monitoring, Warni   | ng v               |  |
|                    | <ul> <li>Card collector: car</li> </ul>     | rd rejected A                                                                                                    | Access Point, Door                     | Alarm Monitoring, Monitoring          | v                  |  |
|                    | Card jam                                    | А                                                                                                    | Access Point, Door                     | Alarm Monitoring, Monitoring          | Ý                  |  |
|                    | Card printed                                | A                                                                                                    | Access Point, Door                     | Monitoring Al                         | larm Monitoring, I |  |
|                    | User-defined Categories                     | ]<br>ors and Associated Came as 🏾 🍢                                                                                      | Access Control Events 🖟 Access Request | Notifications 🧘 Cardholders           |                    |  |

ASSA ABLOY Opening Solutions Hungary Korlátolt Felelősségű Társaság 8000 Székesfehérvár, Palánkai u. 5.

| L | SEAWING    |
|---|------------|
|   | ASSA ABLOY |

| п | ~        | Card collector: card rejected                  | Access Point, Door    | Alarm Monitoring, Monitoring |                     |  |
|---|----------|------------------------------------------------|-----------------------|------------------------------|---------------------|--|
|   | ~        | Card jam                                       | Access Point, Door    | Alarm Monitoring, Monitoring | ~                   |  |
|   | ✓        | Card printed                                   | Access Point, Door    | Monitoring                   | Alarm Monitoring, I |  |
|   |          |                                                |                       |                              |                     |  |
|   | 🧐 Genera | Settings Volume as User and Associated Came as | Access Control Events |                              |                     |  |
|   |          |                                                |                       |                              |                     |  |

Similarly to SIS, event types can be categorized in XProtect Management. When data on event types are imported from SIS, the SIS plugin will observe event type setups in SIS (which of them are set up to be or not to be monitored for or processed as alarms) and try to find a category in Milestone to match each of them.

These default setups can be edited in XProtect Management for each event type. Proceed as follows:

- Select an event type which you want to edit the categorization of.
- Open up the drop-down list of the relevant 'Event Category' data entry field.
- Use check-boxes to choose all categories that you want the event type to be included in.
- Use function <Save> to confirm your settings.

| Ele gdit View Action Iools Help                                                                                                    | Milestone XProtect Management                                                                                                    | Client 2020 R2 |                                                                                                    |                                                                                                    |                                                                                                    | - 1                                                                                                    | ⊐ ×        |
|----------------------------------------------------------------------------------------------------|----------------------------------------------------------------------------------------------------|----------------|----------------------------------------------------------------------------------------------------|----------------------------------------------------------------------------------------------------|----------------------------------------------------------------------------------------------------|----------------------------------------------------------------------------------------------------|------------|
| Image: Stel Neighting       Image: Stel Neighting       Image: Stel Neigh                                                                                                    | <u>File Edit View Action Tools H</u> elp                                                                                                    |                |                                                                                                    |                                                                                                    |                                                                                                    |                                                                                                    |            |
| Site Navigation • A × Access Control • A Access Control Information • Access Control Information • Access Control Information • Access Control Pige Basics • Access Control • Access Control events • Access Control events • Access • Access • | 日 🦻 🚱 🗢 曲                                                                                                    |                |                                                                                                    |                                                                                                    |                                                                                                    |                                                                                                    |            |
| Access control events     Access control events     Access control events     Access control events     Access control events     Access control events     Access control events     Access control events     Devices     Client     Disable all     Disable all                                                                                                    | Site Navigation 🗸 🕂 🗙                                                                                                    | Access Control | 🚽 🕂 🛛 Access Co                                                                                                    | ntrol Information                                                                                                    |                                                                                                    |                                                                                                    | <b>•</b> 4 |
| Enabled Access Control Event       Source Type       Event Category         Image: System Dashbard       Access Point, Door       Monitoring       Image: System Dashbard         Image: System Dashbard       Access Point, Door       Monitoring       Image: System Dashbard         Image: System Dashbard       Access Point, Door       Monitoring       Image: System Dashbard         Image: System Dashbard       Access Point, Door       Monitoring       Image: System Dashbard         Image: System Dashbard       Access Point, Door       Monitoring       Image: System Dashbard         Image: System Dashbard       Access Point, Door       Monitoring       Image: System Dashbard         Image: System Dashbard       Access Point, Door       Monitoring       Image: System Dashbard         Image: System Dashbard       Access Point, Door       Monitoring       Image: System Dashbard         Image: System Dashbard       Image: System Dashbard       Access Point, Door       Monitoring       Image: System Dashbard         Image: System Dashbard       Image: System Dashbard       Access Point, Door       Alarm Monitoring, War.       Image: System Dashbard         Image: Sourd Settings       Image: System Dashbard       Access Point, Door       Image: System Dashbard       Access Point, Door       Access Point, Door       Access Point, Door       Access P                                                                                                    | Site Navigation • 0 × 0 ×<br>• HUSZEL0071 - (20 2a)<br>• Basics<br>• Servers<br>• Client<br>• Client<br>• Rules and Events<br>• Southy<br>• System Dashboard<br>• System Dashboard<br>• Atarma Definitions<br>• Alarma Definitions<br>• Sound Settings | Access Control | Access Co     Access Co     Access Co | ntrol Information  SS Control events  he events you want to monitor in XPr all  Disable all  d Access Control Event  inspection finished  Interface fault Interface fault Interface fault Interface fault Invalid gate Invalid Ingerprint Invalid Ingerprint Key case colored Key case colored Key case colored Latch sensor castraet  tefined Castram The Station The Station The St | Source Type<br>Access Point, Door<br>Access Point, Door<br>Access Point, | Ify the use of triggering events.  Event Category Monitoring Monitoring Monitoring Monitoring Monitoring Alarm Monitoring, Monitoring, W Al categories Alcess granted Access granted Alarm Alarm |            |

### 'Cardholders': Cardholders

This window is available for viewing details on persons defined in SIS Client program. Personal details are forwarded on an ongoing basis. That is to say, whenever a change is made to them in SIS client program, it will be forwarded by SisConnect to SeawingAccessControl plugin, and hence XProtect program, automatically.

#### ASSA ABLOY Opening Solutions Hungary Korlátolt Felelősségű Társaság 8000 Székesfehérvár, Palánkai u. 5.

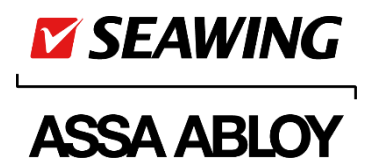

Refer to section Data Synchronization.

| Access Control | <b>▼</b> ‡ | Access Control Information                                            |                                                     |        |                                                                     | <b>–</b> 4 |
|----------------|------------|-----------------------------------------------------------------------|-----------------------------------------------------|--------|---------------------------------------------------------------------|------------|
| Access Control |            | Cardholders                                                           |                                                     |        |                                                                     |            |
|                |            | Search for cardholders to view, a<br>access control event has been re | add or delete a picture of the cardho<br>egistered. | older. | The cardholder picture is used in the XProtect Smart Client, when a | a          |
|                |            | Search cardholder                                                     | Q                                                   |        |                                                                     |            |
|                |            | Name                                                                  | Туре                                                |        | Anabell Wilson                                                      |            |
|                |            | Abigail Brown                                                         | Employee                                            | $\sim$ | Employee                                                            |            |
|                |            | Admin Morton                                                          | Employee                                            |        | Select picture                                                      |            |
|                |            | Aladin Atkin                                                          | Employee                                            |        | Delete nicture                                                      |            |
|                |            | Alexander Dallas                                                      | Employee                                            |        |                                                                     |            |
|                |            | Amelia Anderson                                                       | Employee                                            |        | l 👗                                                                 |            |
|                |            | Anabell Wilson                                                        | Employee                                            |        |                                                                     |            |
|                |            | Anabell Wilson (SEA011)                                               | Private vehicle                                     |        | Valid from: 2018. január 1., hétfő 00:00                            |            |
|                |            | Andrea Baker                                                          | Employee                                            |        | Expiry date: 2050 január 28. péntek 23:59                           |            |
|                |            | Andrea Blye                                                           | Employee                                            |        | Denartment: Manufacture                                             |            |
|                |            | Ava O"Brien                                                           | Employee                                            |        | Employee ID: 91005                                                  |            |
|                |            | Ava Wilson                                                            | Employee                                            |        | E-mpily anabel wilson@assaablov.com                                 |            |
|                |            | Barbara Allen                                                         | Employee                                            |        | Phone: 06/30/123-4567                                               |            |
|                |            | Bell Bell                                                             | Employee                                            |        | Prom: 201                                                           |            |
|                |            | Benjamin Wilson                                                       | Employee                                            |        | Room. 201.                                                          |            |
|                |            | Bennett Bennett                                                       | Employee                                            |        |                                                                     |            |
|                |            | Berton Taylor                                                         | Employee                                            |        |                                                                     |            |
|                |            | Bertram Johnson                                                       | Employee                                            |        |                                                                     |            |
|                |            | Bethany Davis                                                         | Employee                                            |        |                                                                     |            |
|                |            | Betty Anderson                                                        | Employee                                            |        |                                                                     |            |
|                |            | Bob Baker                                                             | Employee                                            |        |                                                                     |            |
|                |            | Callum Smith                                                          | Employee                                            |        |                                                                     |            |
|                |            | Carol Bad                                                             | Employee                                            |        |                                                                     |            |
|                |            | Charlie Cyrus                                                         | Visitor Vehicle                                     |        |                                                                     |            |
|                |            | Charlotte Evans                                                       | Employee                                            |        |                                                                     |            |
|                |            | Daniel Cyrus                                                          | Visitor Vehicle                                     |        |                                                                     |            |
|                |            | David Cyrus                                                           | Visitor Vehicle                                     |        |                                                                     |            |
|                |            | David Murphy                                                          | Visitor                                             |        |                                                                     |            |
|                |            | Delila Williams                                                       | Employee                                            | $\sim$ |                                                                     | _          |
|                |            | 🍪 General Settings 👒 Doors                                            | and Associated Cameras 🛛 🎨 Acc                      | cess C | Control Events 🤴 Access Request Notifications 🤰 Cardholders         |            |

### Alarm definition – Alarm Events

The alarm window of Milestone XProtect Smart Client program will visualize events that have been included in categories with an alarm definition assigned to.

To add an alarm definition, proceed as follows:

1. When in Milestone XProtect Management Client program, select menu option 'Alarms / Alarm Definitions'.

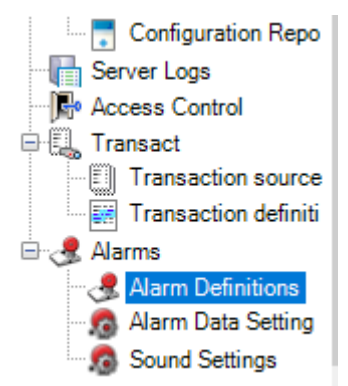

ASSA ABLOY Opening Solutions Hungary Korlátolt Felelősségű Társaság 8000 Székesfehérvár, Palánkai u. 5.

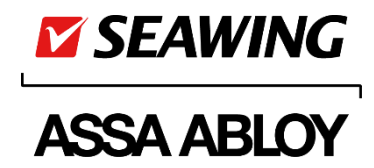

2. Right-click to get a floating menu displayed and click function <Add new...>.

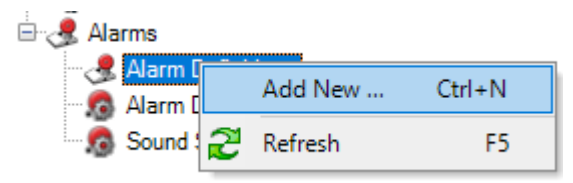

- 3. Enter all necessary details:
  - Enable: It must be selected.
  - Name: Optional
  - Triggering event: 'Access Control Event Categories'

Choose a desired event type category underneath ('Alarm Monitoring' is recommended). Note: You can query for and edit event type categories via the Access Control Events window under Access Control of Management Client (refer to 'Access control events' – Event Types).

| Alarm Definitions 🛛 👻 🕂 | Alarm Definition Information                      |                                 | -      |
|-------------------------|---------------------------------------------------|---------------------------------|--------|
| Alarm Definitions       | Alam definition                                   |                                 |        |
| SIS Alarm Definition    | Jarm Definition Enable:<br>Name:                  |                                 |        |
|                         |                                                   | SIS Alarm Definition            |        |
|                         | Instructions:                                     |                                 | ^      |
|                         |                                                   |                                 | ~      |
|                         | Trigger                                           |                                 |        |
|                         | Triggering event: Access Control Event Categories | Access Control Event Categories | ~      |
|                         |                                                   | Alarm Monitoring                | ~      |
|                         | Sources:                                          | All doors                       | $\sim$ |

- Sources: 'All doors'. It will define access points the events of which your alarm definition shall apply to.

The rest of parameters are optional and available for fine tuning.

4. Use function <Save> to confirm your settings.

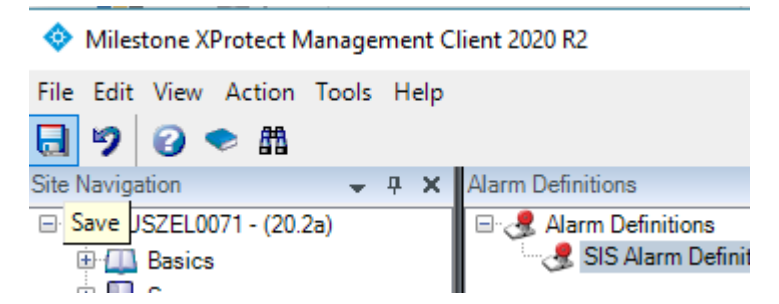

**Important**: Events meeting these criteria will not be visualized in any alarm views of XProtect Smart Client unless you confirm your settings.

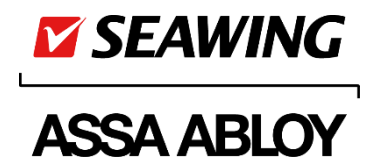

### Milestone – Webline

Some parameters offered by AssaSWAC plugin will enable the user to call for functions of Seawing SisWeb module from **Access Control** panel of Milestone XProtect Smart Client program, provided that SisWeb has been installed.

On 'General Settings' panel of 'AccessControl', enter the name of the SisWeb server and define a set of functions to call for.

| Milestone XProtect Management Client                                                                                                    | int 2020 R2                                          |                                                     |                                                                   |                                           |           |
|----------------------------------------------------------------------------------------------------|------------------------------------------------------|-----------------------------------------------------|-------------------------------------------------------------------|-------------------------------------------|-----------|
| File Edit View Action Tools Help                                                                                                    |                                                      |                                                     |                                                                   |                                           |           |
| 🗏 🦻 😧 🗢 🛍                                                                                                    |                                                      |                                                     |                                                                   |                                           |           |
| Site Navigation A                                                                                                    | access Control 🗸 🗸                                   | Access Control Information                          |                                                                   |                                           |           |
| Setter strangenetic     Implementation     Implementation     Implementation       Implementation     Implementation     Implementation     Implementation       Implementation     Implementation     Implementation     Implementation | General settings<br>Enable:<br>Name:<br>Description: | ASSAABLOY Seawing - :                               | SIS                                                               |                                           |           |
| - Re Access Control<br>Transact<br>B & Alarms                                                                                                    |                                                      | Integration plug-in:<br>Last configuration refresh: | ASSA ABLOY Seawing A<br>2021.04.12 12:21<br>Refresh Configuration | Access Control (Version: 1.0.0.0, 1.0)    |           |
|                                                                                                    |                                                      | SISCom IP Address:                                  | 10.16.193.21                                                      |                                           |           |
|                                                                                                    |                                                      | SISConnect Port:                                    | 4443                                                              |                                           |           |
|                                                                                                    |                                                      | SiS Web User:                                       | milestoneadmin                                                    |                                           |           |
|                                                                                                    |                                                      | SiS Web User Password:                              | •                                                                 |                                           |           |
|                                                                                                    |                                                      | Event polling period (ms):                          | 2000                                                              |                                           |           |
|                                                                                                    |                                                      | Verbose logs enabled:                               | 10071                                                             |                                           |           |
|                                                                                                    |                                                      | SiSWeb: Cardbolder editor command enabled:          |                                                                   |                                           |           |
|                                                                                                    |                                                      | SiSWeb: Visitor appointment command enabled:        | <ul> <li>✓</li> </ul>                                             |                                           |           |
|                                                                                                    |                                                      | SiSW/eb: other commands:                            |                                                                   |                                           |           |
|                                                                                                    |                                                      | General Settings 🔏 Doors and Associated C           | ameras 🛛 🍖 Access Contr                                           | rol Events 🅡 Access Request Notifications | 1 Cardhol |

Currently, there are two built-in functions available, including 'Cardholder editor command', a personal details editor, and 'Visitor appointment command', a panel for making appointments for visitors. Use the relevant check-box to enable call of each:

| SiS\ | Neb server:                     |          |             | HUSZEL0071 |
|------|---------------------------------|----------|-------------|------------|
| SiS\ | Veb: Cardholder editor command  | enable   | ed:         | ✓          |
| SiS\ | Neb: Visitor appointment commar | nd en ab | oled:       | ✓          |
|      |                                 |          |             |            |
| Ac   | cess control administration     | -        | $\boxtimes$ | ]          |
|      | Cardholder management           |          |             |            |
| i eq |                                 |          |             |            |

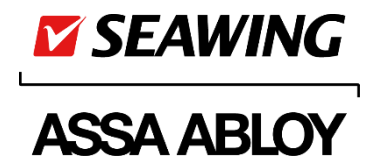

**SisWeb other command:** This field is available for entering the URL of an additional WebLine function. This is to ensure that the user can call for a WebLine function via Milestone XProtect client program.

Enter an URL in the following format:

<Name of function (menu option)> : SisWeb function URL without Web server.

#### Example

List of events:

| SiSWeb server:                               | HUSZEL0071                                |
|----------------------------------------------|-------------------------------------------|
| SiSWeb: Cardholder editor command enabled:   | $\checkmark$                              |
| SiSWeb: Visitor appointment command enabled: | $\checkmark$                              |
| SiSWeb: other commands:                      | Event list:SisWeb/WebLine/Lists/EventList |

'List of events: SisWeb/WebLine/Lists/EventList'

'EventList': The command to call for the URL will be accessible by this name.

|                                 |                                        | 2021.05.03 9:38:40            | _  |   |   | x           |
|---------------------------------|----------------------------------------|-------------------------------|----|---|---|-------------|
| Access Control                  |                                        |                               | +  | 8 | 9 | ~           |
|                                 |                                        | Access control administration | on |   | ^ | $\boxtimes$ |
| e XProtect video management sof | Cardholder management                  |                               |    |   | : |             |
|                                 | ······································ | Visitor appointment           |    |   |   |             |
|                                 |                                        | Event list                    |    |   |   |             |
|                                 |                                        |                               |    |   |   |             |

Multiple functions and their respective URL's can be defined, separated by a ';' sign. For example: Tag management : SisWeb/WebLine/TagEditor ; Event list : SisWeb/WebLine/Lists/EventList ; etc

Click function button 'Access control administration' in Access Control window of Milestone XProtect Smart Client program to display the floating menu that offers all available WebLine interfaces to call for.

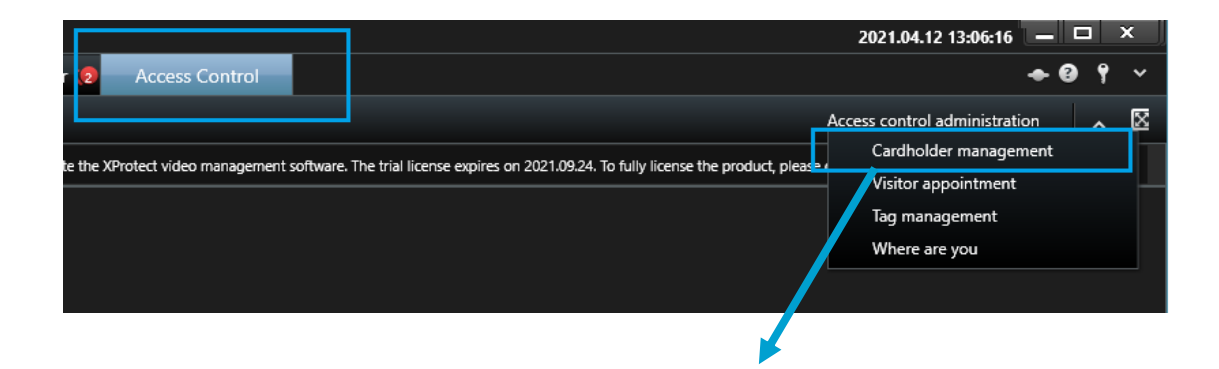

ASSA ABLOY Opening Solutions Hungary Korlátolt Felelősségű Társaság 8000 Székesfehérvár, Palánkai u. 5.

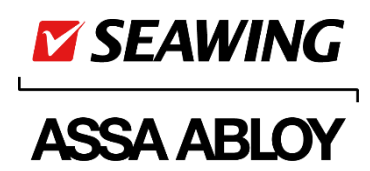

|                                        |                                  |                            |             |                 |                      |       |                 |           | -         | 0 ×          |
|----------------------------------------|----------------------------------|----------------------------|-------------|-----------------|----------------------|-------|-----------------|-----------|-----------|--------------|
| WebLine - Person editor × +            |                                  |                            |             |                 |                      |       |                 | •         |           |              |
| ← → C ▲ Nem biztonságos   huszel0071/! | SisWeb/WebLine/PersonEditor      |                            |             |                 |                      |       |                 | ☆ O       | new 🕈     | 1            |
| Person editor                          |                                  |                            |             |                 |                      |       |                 | Bell Bell | 8 (       | <b>x</b> =   |
| Name                                   | General 🔹 🔍                      |                            |             |                 |                      |       |                 |           |           |              |
| <b>.</b>                               | Basic data Other data Labour dat | a Entitlement groups Indiv |             | Effective entit | lements Work history |       |                 |           | Card fund | tions 🔺      |
|                                        |                                  |                            |             |                 |                      |       |                 |           |           |              |
| <b>—</b>                               | La                               | st name                    | Middle name |                 | First name           |       | Title           |           | Ŭ         |              |
| E                                      | Pe                               | son Name                   |             |                 | Person type          |       | Employee id     |           | Tag va    | lidation     |
|                                        |                                  |                            |             | Ψ.              | Contractor           | T     |                 |           |           |              |
|                                        | De                               | partment                   | Site        |                 | Company              |       | Superior        |           |           | <b></b> X    |
|                                        |                                  | T                          | All         | T               | All                  | Ŧ     | Select a person | Ψ         | lag inv   | alidation    |
|                                        |                                  |                            |             |                 | Contract from        |       | Conctract till  |           |           |              |
|                                        |                                  |                            |             |                 |                      |       |                 |           | Tag       | issue        |
|                                        | Categories                       |                            |             |                 |                      |       |                 |           |           |              |
|                                        |                                  |                            |             |                 |                      |       |                 |           | ė         |              |
|                                        | Tags                             |                            |             | <b>6</b> 1.1.1  |                      | 1.1.  |                 |           | Tag wi    | hdrawal      |
|                                        | Card number                      | FC                         |             | Status          |                      | Index |                 | <u>^</u>  |           |              |
|                                        |                                  |                            |             |                 |                      |       |                 |           | Ŭ         | 8            |
|                                        |                                  |                            |             |                 |                      |       |                 |           | Downloa   | i tag rights |
|                                        |                                  |                            |             |                 |                      |       |                 |           | Functions | •            |
|                                        |                                  |                            |             |                 |                      |       |                 |           |           |              |
|                                        | < l                              |                            |             |                 |                      |       |                 | ÷         |           |              |
|                                        |                                  |                            |             |                 |                      |       |                 |           |           |              |
| Display photo: 📃 🔟                     | - Delete + New                   |                            |             |                 |                      |       | X Cancel        | 🖋 OK      |           |              |

What is stated in section Data Synchronization will also apply to operations, such as addition of a new person, done via SisWeb program. That is to say, any changes made will be forwarded to Milestone system immediately.

#### Example:

|   | WebLine - Person editor × +         |                           |                             |                    |                |                       |                                   | 0         | - 0            | ×                  |
|---|-------------------------------------|---------------------------|-----------------------------|--------------------|----------------|-----------------------|-----------------------------------|-----------|----------------|--------------------|
| < | → C ▲ Nem biztonságos   huszel0071/ | SisWeb/WebLine/PersonEdit | tor                         |                    |                |                       |                                   | ☆ 0       | 💼 🛪 🔳          | ) :                |
| ÷ | Person editor                       |                           |                             |                    |                |                       |                                   | Bell Bell | 8 🏚            | :                  |
| ø | Name                                | General 🔻                 | Q                           |                    |                |                       |                                   |           |                |                    |
|   | A                                   | Basic data Other data     | Labour data Entitlement gro | oups Individual er | ntitlements El | ffective entitlements | Work history Documer              | its       | Card functions | •                  |
|   |                                     |                           | Last name                   | Middle name        |                | First name            | Title                             |           |                |                    |
| 1 |                                     |                           | Seawing                     |                    |                | Martin                | Developer                         |           | Tag validatio  | on                 |
|   |                                     |                           | Seawing Martin              |                    | •              | Employee              | ▼ 158004                          |           |                | 3                  |
|   |                                     |                           | Department                  | Site               |                | Company               | Superior                          |           | Tag invalidati | K ion              |
|   |                                     |                           | Development                 | • All              | •              | Contract from         | Select a perso     Conctract till | n 🔻       |                | a                  |
|   |                                     |                           |                             |                    |                |                       |                                   | t i       |                | •                  |
|   |                                     | Categories                |                             |                    |                |                       |                                   |           | lag issue      | _                  |
|   |                                     | These                     |                             |                    |                |                       |                                   |           |                |                    |
|   |                                     | Card number               | FC                          |                    | Status         |                       | Index                             |           | Tag withdrav   | val                |
|   |                                     |                           |                             |                    |                |                       |                                   | *         |                |                    |
|   |                                     |                           |                             |                    |                |                       |                                   |           | Download tag r | <b>3</b><br>rights |
|   |                                     |                           |                             |                    |                |                       |                                   |           | Functions      | •                  |
|   |                                     |                           |                             |                    |                |                       |                                   | ~         |                |                    |
|   |                                     | 4                         |                             |                    |                |                       |                                   | •         |                |                    |
|   | Display photo: NO                   | - Delete + New            | v                           |                    |                |                       | × Cancel                          | 🗸 ОК      |                |                    |

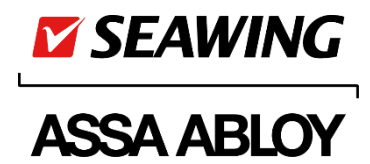

#### SmartClient program – Cardholders:

| Live Playback Search Alarm Manager Access Control     Image: Control Access Control     Image: Control Image: Control     Image: Control Image: Control     Image: Control Imag                                                                                                    |
|----------------------------------------------------------------------------------------------------|
| Seaving Martin     Inployee     Type     Seaving Martin     Imployee     Mane     Type     Seaving Martin     Imployee     Mane     Type     Seaving Martin     Imployee     Mane     Type     Seaving Martin     Imployee     Mane     Type     Seaving Martin     Imployee     Type     Type |
| • 9336 Stank you for using this trial ickness to demonstrate or evaluate the XPhotect video management software. The trial ickness copies of 2000 this 2, to fully license the product, please contact your reselver of find one on www.mileto. X                                                                                                    |
| Events Doors   Seawing 3     Name Type     Seawing Martin Employee     Seawing Martin Employee     Seawing Martin Employee     Seawing Martin Employee     Vew carthoder events                                                                                                    |
|                                                                                                    |

ASSA ABLOY Opening Solutions Hungary Korlátolt Felelősségű Társaság 8000 Székesfehérvár, Palánkai u. 5.

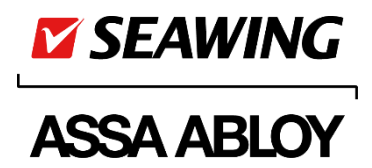

# Data Synchronization

#### Personal Details (Cardholders)

Personal details can be entered and edited via the SIS Client program. Any changes as may be made to personal details, including addition of new persons, editing of personal details, and deletion of persons, will be forwarded by SIS to Milestone system immediately.

Changes will be visualized on Access Control 'Cardholders' panel of Milestone XProtect Smart Client.

| Example: Addit                  | ion of a new pers                               | son                         |                                                  |                                        |                                                        |     |   |   |
|---------------------------------|-------------------------------------------------|-----------------------------|--------------------------------------------------|----------------------------------------|--------------------------------------------------------|-----|---|---|
| Milestone XProtect Smart Clier  | nt                                              |                             |                                                  |                                        | 2021.04.12 11:06:57                                    | -   | = | × |
| Live Playback                   | Search Alarm Manager                            | Access Control              |                                                  |                                        |                                                        | • ( | 9 |   |
|                                 |                                                 |                             |                                                  |                                        | Access control administratic                           | on  |   | X |
| 10:55:44 Thank you for using th | is trial license to demonstrate or evaluate the | XProtect video management s | oftware. The trial license expires on 2021.09.24 | . To fully license the product, please | conta                                                  |     |   | × |
| Events Doors Cardholde          | n<br>O <i>G</i>                                 |                             |                                                  |                                        | Seawing John<br>Employee<br>Expiry date<br>(no expiry) |     |   |   |
| Name                            | Туре                                            |                             |                                                  |                                        | Department                                             |     |   |   |
| Seawing Anna                    | Employee                                        |                             |                                                  |                                        | HR<br>Employee ID<br>95810<br>View cardholder eve      | nts |   |   |

Assignment of a photo to a person via SIS (an instance of editing):

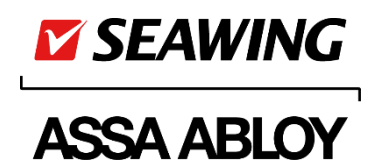

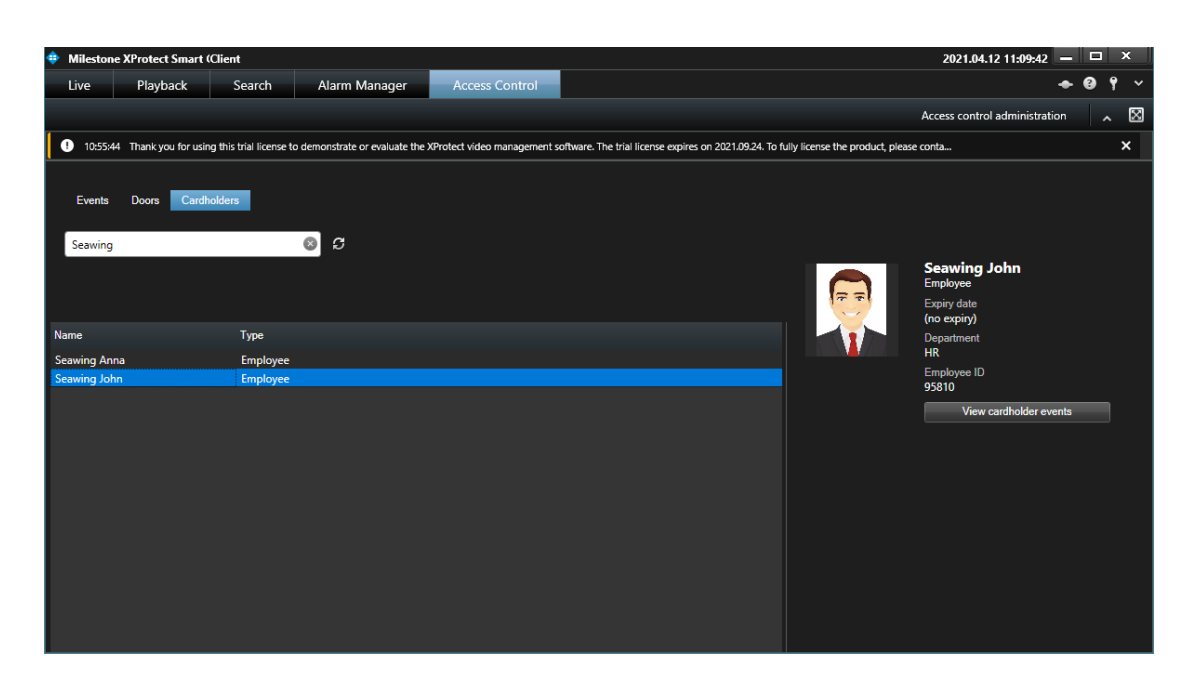

These data will be sent in JSON format by SISCOM – SisConnect module to the Plugin, and on by the Plugin to Milestone.

Example:

2021.04.12 14:59:03.3238 ; Send Response -

{"PersonList":[{"ID":2230,"TypeCode":"E","Department":"Fejlesztés","Name":"Liza

SEAWING", "ValidFrom":null, "ValidTo":null, "Platenum":null, "EmployeeId":null, "Univaz":null, "Company":null, "Site":null, "V alidTags":"", "Email":"liza.seawing@milestonetest.hu", "Phone":null, "Room":null}]}

2021.04.12 14:59:03.3298 ; Send Response -

| Field name | Description                                                                                                    |
|------------|----------------------------------------------------------------------------------------------------|
| ID         | Unique identifier of the person in question.                                                                                                    |
| TypeCode   | <ul> <li>Type of the person:</li> <li>E: Employee</li> <li>C: Contractor</li> <li>H: Company car</li> <li>V: Visitor</li> <li>HP: Private car</li> <li>HV: Visitor car</li> </ul> |
| Department | Organization unit the person / car belongs to or the receiving organization unit for a visitor.                                                                                   |
| Name       | Name of the person.                                                                                                    |
| ValidFrom  | Starting date of contract term, or starting date of visitor card validity for a visitor.<br>Format:<br>1990-01-01T00:00:00                                                        |

ASSA ABLOY Opening Solutions Hungary

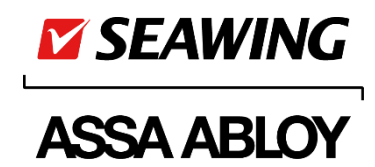

| ValidTo    | Closing date of contract term, or expiry of visitor card for a visitor.<br>Format:<br>2022-02-08T23:59:59 |
|------------|----------------------------------------------------------------------------------------------------|
| Platenum   | Plate number of the car in question or NULL for a person.                                                 |
| EmployeeId | ID No.                                                                                                    |
| Univaz     | UNIVAZ                                                                                                    |
| Company    | Company name                                                                                              |
| Site       | Site address                                                                                              |
| ValidTags  | Serial number of the card issued to and enabled for the person / car, including FC                        |
| Email      | E-mail address                                                                                            |
| Phone      | Phone number                                                                                              |
| Room       | Office (or Room) No.                                                                                      |
| Image      | Photo of the person in question                                                                           |

#### Card operations, and editing access rights

SIS Client (or SisWeb) program is available for carrying out operations as follows:

- issuing cards to persons,
- enabling / disabling cards,
- editing access rights.

These changes will not be subject to synchronization. All controllers in the system, and access points controlled by them, will operate, allowing or not allowing one to pass through, in accordance with the relevant setup in SIS Client.

Data on token readouts and their outcome, i.e. the events triggered, will be immediately forwarded to Milestone XProtect, using the relevant communications protocol.

#### Transfer of events

Any events as may occur in the access control system will be sent in JSON format by SISCOM – SisConnect module to the Plugin, and on by the Plugin to Milestone.

#### Example for JSON:

2021.04.12 15:04:22.0583 ; Send Response -

{"EventList":[{"EventID":148890,"EventTypeCode":"E233","Time":"2021-04-12T15:04:35+02:00","DeviceID":7780,"Pers onID":1050,"TagID":1360,"Direction":"I","DevStatusToSet":0,"DevStatusToReset":0}]}

2021.04.12 15:13:05.6984 ; Send Response -

{"EventList":[{"EventID":149060,"EventTypeCode":"E212","Time":"2021-04-12T15:13:18+02:00","DeviceID":7790,"Pers onID":null,"TagID":null,"Direction":null,"DevStatusToSet":2097154,"DevStatusToReset":0}]}

ASSA ABLOY Opening Solutions Hungary Korlátolt Felelősségű Társaság 8000 Székesfehérvár, Palánkai u. 5.

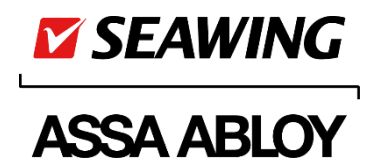

#### 2021.04.12 15:13:07.7318 ; Send Response -

{"EventList":[{"EventID":149080,"EventTypeCode":"E213","Time":"2021-04-12T15:13:25+02:00","DeviceID":7790,"Pers onID":null,"TagID":null,"Direction":null,"DevStatusToSet":0,"DevStatusToReset":2097152}]} 2021.04.12 15:13:13.7772 ; Send Response - {"AckEvnIds":[],"ClosedEvnIds":[],"RestoredEvnIds":[149060]}

| Field name       | Description                                                                                                    |
|------------------|----------------------------------------------------------------------------------------------------|
| EventID          | Unique identifier of the event in question.                                                                                                    |
| EventTypeCode    | Code of the event, e.g. E233 for 'Pass-through'                                                                                                    |
| Time             | Time when the event has occurred.                                                                                                    |
| DeviceId         | Unique identifier of the device (access point) involved in the event.                                                                                                    |
| PersonID         | Unique identifier of the person involved in the event if any, or NULL if there is no card-holder involved with the event.                                                                     |
| TagID            | Unique identifier of the card involved in the event if any, or NULL otherwise.                                                                                                    |
| Direction        | Sense of passage. I=In; O=Out<br>NULL if there is no sense of passage related with the event.                                                                                                 |
| DevStatusToSet   | <ul><li>The event will drive the device involved to assume the status given here.</li><li>Device status.</li><li>0: Normal</li><li>2: Alarm ???</li></ul>                                     |
| DevStatusToReset | Previous device status code.<br>Examples:<br>E212 for 'Left open'<br>DevStatusToSet":2097154,"DevStatusToReset":0<br>E213 for 'Got closed':<br>,"DevStatusToSet":0,"DevStatusToReset":2097152 |

#### Access points

New access points can be added and parametrized (setup) via SIS Client program.

These data will **not** be subject to synchronization automatically.

When in XProtect Management program, select Access Control and use function button [Refresh Configuration] on the right side of the window to import these data:

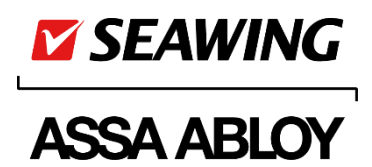

| Milestone VProtect Management Client 2020 P2                                                                                                    |                                                                                                    |                                                                                                    |
|----------------------------------------------------------------------------------------------------|----------------------------------------------------------------------------------------------------|----------------------------------------------------------------------------------------------------|
|                                                                                                    |                                                                                                    |                                                                                                    |
| File Edit View Action Tools Help                                                                                                    |                                                                                                    |                                                                                                    |
| 8 7 8 ₹ 8                                                                                                    |                                                                                                    |                                                                                                    |
| Site Navigation - 4 × Access Control - 4                                                                                                    | Access Control Information                                                                                                    | ▼ <sup>‡</sup>                                                                                                    |
| Image: Service Service | General settings<br>Enable:<br>Name:<br>Description:<br>Integration plug-in:<br>Last configuration refresh:<br>SISCom IP Address:<br>SISCom refresh:<br>SISCom refresh | ASSAABLOY Seawing - SIS ASSAABLOY Seawing Access Control (Version: 1 0 0 0, 1 0) AV10 10 10 10 10 AV10 10 10 10 AV10 10 10 10 AV10 10 10 10 AV10 10 10 AV10 10 AV10 AV10 10 AV10 10 AV |
|                                                                                                    | General Settings 🔊 Doors and Associated C                                                                                                    | Cameras   🎨 Access Control Events 🌾 Access Request Notifications 🥼 Cardholders                                                                                                    |
|                                                                                                    |                                                                                                    |                                                                                                    |

As a result, XProtect will query SIS system for access points, event types, and persons again, and visualize changes if any:

| Update Configuration                                            | × |
|-----------------------------------------------------------------|---|
| Update Configuration                                            |   |
| Collecting configuration data                                   |   |
| Configuration successfully received from access control system. |   |
| Added:                                                          |   |
| Doors (1) 💌                                                     |   |
|                                                                 |   |
|                                                                 |   |
|                                                                 |   |
|                                                                 |   |
| Apply Cancel                                                    | ] |

Click function [Apply] to get all new data imported.

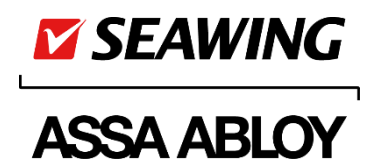

# **XProtect Smart Client**

### Visualizing Events

Any events as may occur in the access control system, including, among others, instances of pass-through or invalid tokens, will be received and forwarded via RestApi protocol by the communications program of SIS to XProtect video management system. These events will be visualized in respective views of Milestone XProtect Smart Client.

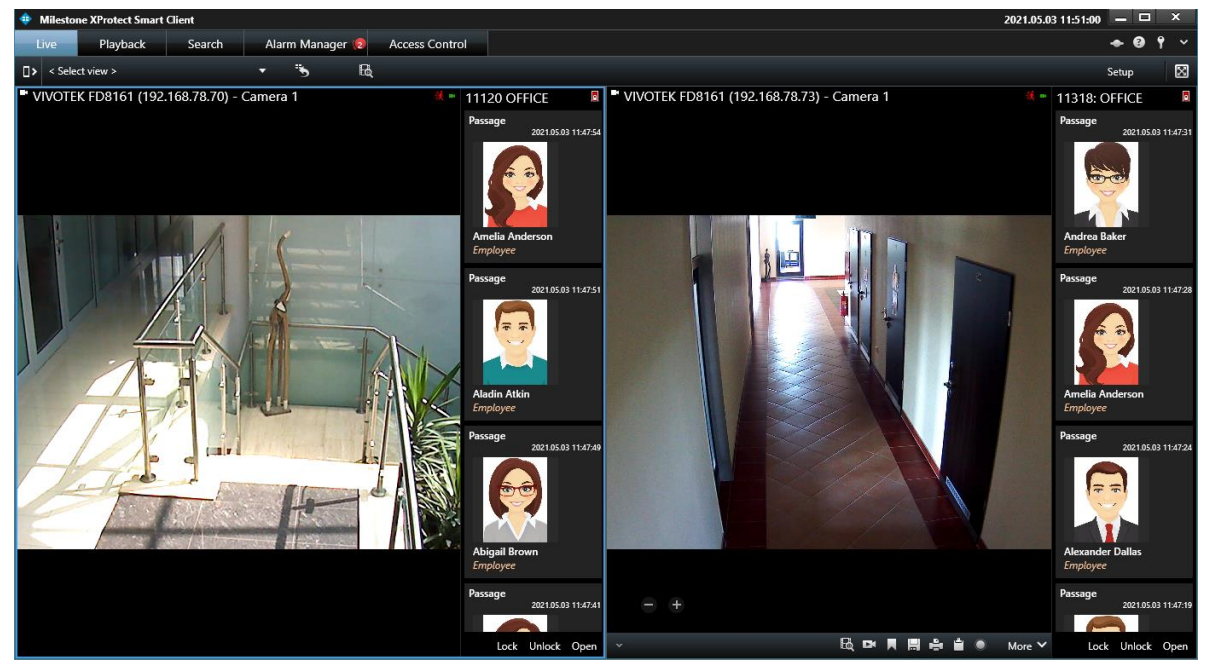

Live Access Control monitor:

List of events in the access control system:

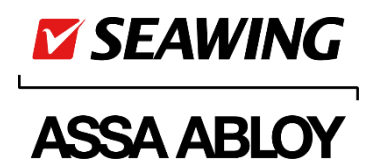

| Mileston            | e XProtect Sr    | mart Client         |                    |                  |               |                         | 2021.05.03 11:52:11 🗕 🗆 🗙                      |
|---------------------|------------------|---------------------|--------------------|------------------|---------------|-------------------------|------------------------------------------------|
| Live                | Playback         | k Search            | Alarm Manager 🔞    | Access Control   |               |                         | ◆ @ † ∨                                        |
|                     |                  |                     |                    |                  |               |                         | Access control administration                  |
| Events<br>Search ca | Doors (          | Cardholders         | ۹ <i>۵</i>         |                  |               |                         |                                                |
| roday 👻             | All events       | ✓ All doors ▼       |                    |                  | Access report |                         |                                                |
| Interruption        | ns registered ir |                     |                    |                  | носсая терот  | - WWOTEK ED9161 (192.16 | 8 78 72) - Camera 1 - 2021 05 02 11:47:40 075  |
| Time 👻              |                  | Event               | Source             | Cardholder       |               |                         |                                                |
| 2021.05.03 11       | 1:47:54          | Passage             | 11120 OFFICE (In)  | Amelia Anderson  |               |                         |                                                |
| 2021.05.03 11       | 1:47:51          | Passage             | 11120 OFFICE (In)  | Aladin Atkin     |               |                         |                                                |
| 2021.05.03 11       | 1:47:49          | Passage             | 11120 OFFICE (In)  | Abigail Brown    |               |                         |                                                |
| 2021.05.03 11       | 1:47:41          | Passage             | 11120 OFFICE (In)  | Amelia Anderson  |               |                         |                                                |
| 2021.05.03 11       | 1:47:32          | Invalid tag         | 11120 OFFICE (In)  | Andrea Baker     |               |                         |                                                |
| 2021.05.03 11       | 1:47:31          | Passage             | 11318: OFFICE (In) | Andrea Baker     |               |                         |                                                |
| 2021.05.03 11       | 1:47:28          | Passage             | 11318: OFFICE (In) | Amelia Anderson  |               |                         |                                                |
| 2021.05.03 11       | 1:47:24          | Passage             | 11318: OFFICE (In) | Alexander Dallas |               |                         |                                                |
| 2021.05.03 11       | 1:47:19          | Passage             | 11318: OFFICE (In) | Aladin Atkin     |               |                         |                                                |
| 2021.05.03 11       | 1:47:16          | Passage             | 11318: OFFICE (In) | Abigail Brown    |               |                         |                                                |
| 2021.05.03 11       | 1:46:57          | Invalid tag         | 11318: OFFICE (In) |                  |               | 4 4                     | 11.47.41.000 🕨 🕨 11.48                         |
| 2021.05.03 11       | 1:46:00          | No passage          | 11318: OFFICE (In) | Alexander Dallas |               |                         |                                                |
| 2021.05.03 11       | 1:44:42          | No passage          | 11318: OFFICE (In) | Aladin Atkin     |               |                         |                                                |
| 2021.05.03 11       | 1:44:38          | No passage          | 11318: OFFICE (In) | Abigail Brown    |               | Passage                 |                                                |
| 2021.05.03 11       | 1:41:03          | Permanent state end | 11120 OFFICE       |                  |               |                         |                                                |
| 2021.05.03 11       | 1:39:17          | Permanent state end | 11120 OFFICE       |                  |               | Time                    |                                                |
|                     |                  |                     |                    |                  |               | 2021.05.03 11:47:41     |                                                |
|                     |                  |                     |                    |                  |               | Source                  |                                                |
|                     |                  |                     |                    |                  |               | TTI20 OFFICE (in)       |                                                |
|                     |                  |                     |                    |                  |               |                         | Amelia Anderson                                |
|                     |                  |                     |                    |                  |               |                         | Employee                                       |
|                     |                  |                     |                    |                  |               |                         | Valid from<br>2021 március 19. csütörtök 00-00 |
|                     |                  |                     |                    |                  |               |                         | Evolution date                                 |
|                     |                  |                     |                    |                  |               |                         | (no expirv)                                    |
|                     |                  |                     |                    |                  |               |                         | Department                                     |
|                     |                  |                     |                    |                  |               |                         | COMPANIES                                      |
|                     |                  |                     |                    |                  |               |                         | Card                                           |
|                     |                  |                     |                    |                  |               |                         | 3004 (FC:255)                                  |
|                     |                  |                     |                    |                  |               |                         | Employee ID                                    |
|                     |                  |                     |                    |                  |               |                         | T36                                            |
|                     |                  |                     |                    |                  |               |                         |                                                |
|                     |                  |                     |                    |                  |               |                         |                                                |
|                     |                  |                     |                    |                  |               |                         |                                                |

## Visualizing and Handling Alarms

Any events as may occur in SIS access control system and been defined to qualify as alarms in Milestone XProtect program, will be visualized in views titled 'Alarms' and a panel known as 'Alarm Manager' in Milestone XProtect Smart Client program.

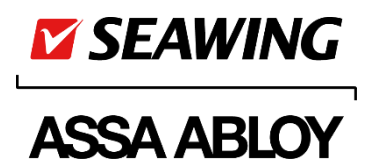

| Milectone XProtect Smart (1)                                 | lient                                                                                                    |                                                                                                    | nc                                                                                                    | )21.05.03.11-55-31 🗕 🗆 X                                                                                                    |
|--------------------------------------------------------------|----------------------------------------------------------------------------------------------------|----------------------------------------------------------------------------------------------------|----------------------------------------------------------------------------------------------------|----------------------------------------------------------------------------------------------------|
| Line Disubash                                                |                                                                                                    | A                                                                                                    | 120                                                                                                    |                                                                                                    |
| Live Playback                                                | Search Alarm Man                                                                                                    | Access Control                                                                                                    |                                                                                                    |                                                                                                    |
|                                                              |                                                                                                    |                                                                                                    |                                                                                                    | Setup 🔀                                                                                                    |
| 🏫 < 🔿 🏵 TÉRKÉPLAP                                            |                                                                                                    |                                                                                                    | VIVOTEK FD8161 (192.168.78.73) - Camera 1 -                                                                                                    | 2021.05.03 11:47:11.633                                                                                                    |
| Elépés egy biztonságos világba.                              | 1VOTEK FD8161 (192.1)                                                                                                    | 68.78.73) - Camera 1<br>OFFIŒ                                                                                                    |                                                                                                    |                                                                                                    |
| 0318004                                                      |                                                                                                    |                                                                                                    | 1130 <b>4 2</b> 021.05.03 <b>11:47:1</b>                                                                                                    | 2.530 II ►                                                                                                    |
| Quick Filters                                                | Events All Events (filter ag                                                                                                    | pplied) V Clear filter                                                                                                    | 11:30 11:47:111:3011:47:1                                                                                                    | 2.530 <b>   ►</b><br>1-100 >                                                                                                    |
| Quick Filters                                                | Events All Events (filter ag                                                                                                    | pplied) V Clear filter<br>Message                                                                                                    | 1130 - 2021.05.03 11:47:1                                                                                                    | 2.530    ⊫<br>1-100 ><br>10                                                                                                    |
| Quick Filters                                                | Events All Events (filter ag                                                                                                    | pplied) V Clear filter<br>Message<br>Passage                                                                                                    | 11:47:1<br>11:30 ◀ ◀ 2021.05.03<br>11:47:1<br>Source<br>11120 OFFICE (m)                                                                                                    | 2,530    ►<br>1-100 ><br>ID<br>141567                                                                                                    |
| Quick Filters                                                | Events All Events (filter ag<br>Time<br>11:47:54 2021.05.03<br>11:47:51 2021.05.03                                                                                                    | pplied) V Clear filter<br>Message<br>Passage<br>Passage                                                                                                    | Source         11:20 OFFICE (m)           11:120 OFFICE (m)         11:20 OFFICE (m)                                                                                                    | 2.530    ►<br>1-100 ><br>10<br>141567<br>141566                                                                                                    |
| Quick Filters                                                | Events All Events (filter ag<br>Time<br>11:47:54 2021.05.03<br>11:47:51 2021.05.03<br>11:47:49 2021.05.03                                                                                                    | pplied) V Clear filter<br>Message<br>Passage<br>Passage<br>Passage                                                                                                    | Number         Number         Numer         Numer         Numer <th>2,530    ►<br/>1-100 &gt;<br/>10<br/>141567<br/>141566<br/>141565</th> | 2,530    ►<br>1-100 ><br>10<br>141567<br>141566<br>141565                                                                                                    |
| Quick Filters                                                | Events All Events (filter a)<br>Time<br>11:47:54 2021.05.03<br>11:47:51 2021.05.03<br>11:47:49 2021.05.03<br>11:47:41 2021.05.03<br>11:47:41 2021.05.03                                                                                                    | pplied) V Clear filter<br>Message<br>Passage<br>Passage<br>Passage<br>Passage<br>Passage                                                                                                    | 11:30       ✓       2021.05.03       11:47:1         Source       11:20 OFFICE (In)       11:20 OFFICE (In)         11120 OFFICE (In)       11120 OFFICE (In)         11120 OFFICE (In)       11120 OFFICE (In)                                                                                                    | 2,530    ►<br>1-100 ><br>10<br>141567<br>141566<br>141565<br>141565<br>141564                                                                                                    |
| Quick Filters                                                | Events All Events (filter a)<br>Time<br>11:47.54 2021.05.03<br>11:47.59 2021.05.03<br>11:47.49 2021.05.03<br>11:47.35 2021.05.03<br>11:47.35 2021.05.03                                                                                                    | pplied) V Clear filter<br>Message<br>Passage<br>Passage<br>Passage<br>Passage<br>Server connected                                                                                                    | Source           11120 OFFICE (n)           11120 OFFICE (n)           11120 OFFICE (n)           11120 OFFICE (n)           11120 OFFICE (n)           11120 OFFICE (n)           11120 OFFICE (n)           SABLOY Seawing - SIS                                                                                                    | 2,530                                                                                                    |
| Quick Filters                                                | Events All Events (filter a)<br>Time<br>11:47.54 2021.05.03<br>11:47.51 2021.05.03<br>11:47.49 2021.05.03<br>11:47.49 2021.05.03<br>11:47.33 2021.05.03<br>11:47.33 2021.05.03                                                                                                    | pplied) V Clear filter<br>Message<br>Passage<br>Passage<br>Passage<br>Passage<br>Server connected<br>Server connection lost                                                                                                    | Source         11:20 OFFICE (n)           11120 OFFICE (n)         11120 OFFICE (n)           11120 OFFICE (n)         11120 OFFICE (n)           11120 OFFICE (n)         11120 OFFICE (n)           11120 OFFICE (n)         515                                                                                                    | 2.530                                                                                                    |
| Quick Filters                                                | Events All Events (filter a)<br>Time<br>11:47:54 2021.05.03<br>11:47:51 2021.05.03<br>11:47:49 2021.05.03<br>11:47:41 2021.05.03<br>11:47:33 2021.05.03<br>11:47:33 2021.05.03<br>11:47:32 2021.05.03<br>11:47:32 2021.05.03                                                                                                    | pplied)  Clear filter Message Passage Passage Passage Passage Server connected Server connection lost Invalid tag                                                                                                    | Source         11:47:1           11:20 OFFICE (n)         11:20 OFFICE (n)           11:20 OFFICE (n)         11:20 OFFICE (n)           11:20 OFFICE (n)         11:20 OFFICE (n)           11:20 OFFICE (n)         11:20 OFFICE (n)           11:20 OFFICE (n)         11:20 OFFICE (n)           11:20 OFFICE (n)         11:20 OFFICE (n)           11:20 OFFICE (n)         11:20 OFFICE (n)           11:20 OFFICE (n)         11:20 OFFICE (n)           ASSAABLOY Seawing - SIS         ASSAABLOY Seawing - SIS           11:20 OFFICE (n)         11:20 OFFICE (n)                                                                                                    | 2.530    ►<br>1-100 ><br>141567<br>141566<br>141565<br>141564<br>141563<br>141563<br>141562<br>141562<br>141561                                                                                                    |
| Quick Filters                                                | Events All Events (filter a)<br>Time<br>International International Internatione International International Internati                                                                                                    | pplied) V Clear filter<br>Message<br>Passage<br>Passage<br>Passage<br>Passage<br>Server connection lost<br>Invalid tag<br>Passage                                                                                                    | Source         11:30         ✓         2021.05.03         11:47:1           11:20 OFFICE (m)         11:20 OFFICE (m)         11:120 OFFICE (m)         11:20 OFFICE (m)           11:20 OFFICE (m)         11:20 OFFICE (m)         11:20 OFFICE (m)         11:20 OFFICE (m)           11:20 OFFICE (m)         11:20 OFFICE (m)         11:20 OFFICE (m)         11:20 OFFICE (m)           11:20 OFFICE (m)         11:20 OFFICE (m)         11:20 OFFICE (m)         11:20 OFFICE (m)                                                                                                    | 22,530    ►<br>1-100 ><br>141567<br>141565<br>141565<br>141565<br>141564<br>141563<br>141562<br>141561<br>141561<br>141560                                                                                                    |
| Quick Filters                                                | Events All Events (filter a)<br>Time<br>11:47:54 2021.05.03<br>11:47:51 2021.05.03<br>11:47:35 2021.05.03<br>11:47:35 2021.05.03<br>11:47:33 2021.05.03<br>11:47:33 2021.05.03<br>11:47:33 2021.05.03<br>11:47:33 2021.05.03<br>11:47:32 2021.05.03<br>11:47:32 2021.05.03<br>11:47:48<br>11:47:48 | pplied)  Clear filter Message Passage Passage Passage Passage Server connected Server connected Server connected Invalid tag Passage Passage Passage Passage Passage Passage Passage                                                                                                    | Source         11:20 OFFICE (n)           11120 OFFICE (n)         11120 OFFICE (n)           11120 OFFICE (n)         11120 OFFICE (n)           11120 OFFICE (n)         11120 OFFICE (n)           11120 OFFICE (n)         11120 OFFICE (n)           11120 OFFICE (n)         11120 OFFICE (n)           11120 OFFICE (n)         11120 OFFICE (n)           11120 OFFICE (n)         11120 OFFICE (n)           11120 OFFICE (n)         1138: OFFICE (n)                                                                                                    | 2,530    ►<br>1-100 ><br>D<br>141567<br>141566<br>141565<br>141565<br>141564<br>141563<br>141562<br>141561<br>141561<br>141569<br>141559                                                                                                    |
| Quick Filters<br>V All Events<br>Servers<br>HUSZEL0071       | Events All Events (filter a)<br>Time<br>1147-54 2021 05.03<br>1147-51 2021 05.03<br>1147-51 2021 05.03<br>1147-32 2021 05.03<br>1147-33 2021 05.03<br>1147-33 2021 05.03<br>1147-32 2021 05.03<br>1147-32 0021 05.03<br>1147-32 0021 05.03<br>1147-32 00                                            | pplied)  Clear filter Message Passage Passage Passage Passage Server connected Server connection lost Invalid tag Passage Passage Pass | Source         11:20 OFFICE (m)           11120 OFFICE (m)         111:47:1           11120 OFFICE (m)         111:20 OFFICE (m)           11120 OFFICE (m)         11120 OFFICE (m)           11120 OFFICE (m)         11120 OFFICE (m)           11120 OFFICE (m)         11120 OFFICE (m)           11120 OFFICE (m)         11120 OFFICE (m)           11120 OFFICE (m)         11120 OFFICE (m)           11138: OFFICE (m)         1138: OFFICE (m)           1138: OFFICE (m)         1138: OFFICE (m)           1138: OFFICE (m)         1138: OFFICE (m)                                                                                                    | 2,530    ►<br>1-100 ><br>D<br>141567<br>141565<br>141565<br>141565<br>141564<br>141563<br>141561<br>141561<br>141561<br>141569<br>141559<br>141558                                                                                                    |
| Quick Filters  Quick Filters  All Events  Servers HUSZEL0071 | Events All Events (filter a)<br>Time<br>1147-54 2021.05.03<br>1147-51 2021.05.03<br>1147-32 2021.05.03<br>1147-33 2021.05.03<br>1147-33 2021.05.03<br>1147.33 2021.05.03<br>1147.33 2021.05.03<br>1147.32 2021.05.03<br>1147.32 20                                            | poplied)  Clear filter Message Passage Passage Passage Passage Server connected Server connection lost Invalid tag Passage Passage Pas | Source         11:20 OFFICE (m)           11:120 OFFICE (m)         11:47:1           11:20 OFFICE (m)         11:47:1           11:20 OFFICE (m)         11:40           11:20 OFFICE (m)         11:40           11:20 OFFICE (m)         11:40           11:20 OFFICE (m)         11:40           11:20 OFFICE (m)         11:40           11:20 OFFICE (m)         11:40           11:20 OFFICE (m)         11:40           11:20 OFFICE (m)         11:31:0           11:31: OFFICE (m)         11:31:0           11:31: OFFICE (m)         11:31:0           11:31: OFFICE (m)         11:31:0                                                                                                    | 1-100       10       141567       141565       141565       141565       141563       141561       141561       141561       141559       141559       141557       141557                                                                                                    |
| Quick Filters V All Events Servers HUSZEL0071                | Events All Events (filter a)<br>Time<br>11:47:54 2021.05.03<br>11:47:51 2021.05.03<br>11:47:51 2021.05.03<br>11:47:43 2021.05.03<br>11:47:33 2021.05.03<br>11:47:33 2021.05.03<br>11:47:32 2021.05.03<br>11:47:32 2021.0                                                      | poplied)  Clear filter Message Passage Passage Passage Passage Server connected Server connection lost Invalid tag Passage Passage Passage Passage Passage Passage Chassage Passage Pa | Source         11:20          2021.05.03         11:47:1           11:20 OFFICE (In)         11:20 OFFICE (In)         11:20 OFFICE (In)           11:120 OFFICE (In)         11:20 OFFICE (In)         11:20 OFFICE (In)           11:120 OFFICE (In)         11:20 OFFICE (In)         11:20 OFFICE (In)           11:120 OFFICE (In)         11:31:0 OFFICE (In)         11:31:0           11:131: OFFICE (In)         11:31:0         11:31:0           11:131: OFFICE (In)         11:31:0         11:31:0           11:131: OFFICE (In)         11:31:0         11:31:0           11:131: OFFICE (In)         11:31:0         11:31:0           11:131: OFFICE (In)         11:31:0         11:31:0                                                                                                    | 22,530          ▶         1-100       >         ID       141567         141565       141565         141564       141563         141565       141564         141561       141563         141561       141560         141559       141558         141557       141556         141556       141556 |
| Quick Filters                                                | Events All Events (filter a)<br>Time<br>1147-54 2021.05.03<br>1147-51 2021.05.03<br>1147-51 2021.05.03<br>1147-35 2021.05.03<br>1147-32 2021.05.03<br>1147-32 2021.05.03<br>1147-32 2021.05.03<br>1147-28 2021.05.03<br>1147-28 20                                            | pplied) ∨       Clear filter         Message       Passage         Passage       Passage         Passage       Passage         Passage       Passage         Passage       Passage         Passage       Passage         Passage       Passage         Passage       Passage         Passage       Passage         Passage       Passage         Passage       Passage         Passage       Passage         Passage       Passage         Passage       Passage         Passage       Passage                                                                                                    | Source         11:20         2021.05:03         11:47:1           11:120 OFFICE (In)         11:120 OFFICE (In)         11:120 OFFICE (In)         11:120 OFFICE (In)           11:120 OFFICE (In)         11:120 OFFICE (In)         11:120 OFFICE (In)         11:120 OFFICE (In)           11:120 OFFICE (In)         11:130 OFFICE (In)         11:120 OFFICE (In)         11:120 OFFICE (In)           11:130 OFFICE (In)         11:130 OFFICE (In)         11:130 OFFICE (In)         11:130 OFFICE (In)           11:1318: OFFICE (In)         11:1318: OFFICE (In)         11:1318: OFFICE (In)         11:1318: OFFICE (In)           11:1318: OFFICE (In)         11:1318: OFFICE (In)         11:1318: OFFICE (In)         11:1318: OFFICE (In)           11:1318: OFFICE (In)         11:1318: OFFICE (In)         11:1318: OFFICE (In)         11:1318: OFFICE (In)                                                                                                    | 1-100       ID       141567       141565       141564       141565       141563       141564       141563       141563       141563       141563       141564       141565       141559       141558       141556       141556       141556       141556       141556       141556              |
| Quick Filters<br>Y All Events<br>Servers<br>HUSZEL0071       | Events All Events (filter a)<br>Time<br>11:47:54 2021.05.03<br>11:47:51 2021.05.03<br>11:47:51 2021.05.03<br>11:47:41 2021.05.03<br>11:47:35 2021.05.03<br>11:47:35 2021.05.03<br>11:47:35 2021.05.03<br>11:47:32 2021.05.03<br>11:47:28 2021.05.03<br>11:47:24 2021.05.03<br>11:47:24 2021.05.03<br>11:47:19 2021.05.03<br>11:47:19 2021.0                                                      | pplied)  Clear filter Message Passage Passage Passage Passage Passage Server connection lost Invalid tag Passage Passage Passage Passage Passage Passage Server connection lost Server connection lost Passage Passage | Source         11:47:1           11:20 OFFICE (In)         11:47:1           11:20 OFFICE (In)         11:47:1           11:20 OFFICE (In)         11:47:1           11:20 OFFICE (In)         11:47:1           11:20 OFFICE (In)         11:47:1           11:20 OFFICE (In)         11:47:1           11:20 OFFICE (In)         11:47:1           11:20 OFFICE (In)         11:47:1           11:20 OFFICE (In)         11:47:1           11:20 OFFICE (In)         11:47:1           11:20 OFFICE (In)         11:47:1           11:20 OFFICE (In)         11:41:1           11:31: OFFICE (In)         11:31:0           11:31: OFFICE (In)         11:31:0           11:31: OFFICE (In)         11:31:0           11:31: OFFICE (In)         11:31:0           11:31: OFFICE (In)         11:31:0           ASSAABLOY Seawing - SIS         11:31:0           11:31:0 OFFICE (In)         ASSAABLOY Seawing - SIS           11:31:0 OFFICE (In)         11:31:0                                                                                                    | 2,530    ►<br>1-100 ><br>10<br>141567<br>141565<br>141565<br>141565<br>141563<br>141563<br>141563<br>141563<br>141553<br>141555<br>141555<br>141555<br>141555<br>141555                                                                                                    |
| Quick Filters<br>Y All Events<br>Servers<br>HUSZEL0071       | Events All Events (filter a)<br>Time<br>11:47:54 2021 05:03<br>11:47:55 2021 05:03<br>11:47:51 2021 05:03<br>11:47:35 2021 05:03<br>11:47:35 2021 05:03<br>11:47:33 2021 05:03<br>11:47:32 2021 05:03<br>11:47:32 2021 05:03<br>11:47:24 2021 05:03<br>11:47:24 2021 05:03<br>11:47:19 2021 05:03<br>11:47:19 2021 0                                                      | pplied)  Clear filter Message Passage Passage Passage Passage Server connection lost Invalid tag Passage Passage Passage Passage Server connected Server connected Server connec | Source         11:30         ✓         2021.05.03         11:47:1           11:20 OFFICE (m)         11:20 OFFICE (m)         11:120         11:120         11:120         11:120         11:120         11:120         11:120         11:120         11:120         11:120         11:120         11:120         11:120         11:120         11:120         11:120         11:120         11:120         11:120         11:120         11:120         11:120         11:120         11:120         11:120         11:120         11:120         11:120         11:120         11:120         11:120         11:120         11:120         11:120         11:120         11:120         11:120         11:120         11:120         11:120         11:120         11:120         11:120         11:120         11:120         11:120         11:120         11:120         11:120         11:120         11:120         11:120         11:120         11:120         11:120         11:120         11:120         11:120         11:120         11:120         11:120         11:120         11:120         11:120         11:120         11:120         11:120         11:120         11:120         11:120         11:120         11:120         11:120         11:120         11:120         11:120                                                                                  | 22,530    ►<br>1-100 ><br>D<br>141567<br>141565<br>141565<br>141565<br>141564<br>141563<br>141562<br>141561<br>141569<br>141559<br>141555<br>141555<br>141555<br>141554<br>141555<br>141554                                                                                                    |
| Quick Filters                                                | Events All Events (Eller a)<br>Time<br>Time<br>1147-54 2021.05.03<br>1147-51 2021.05.03<br>1147-35 2021.05.03<br>1147-35 2021.05.03<br>1147-33 2021.05.03<br>1147-33 2021.05.03<br>1147-33 2021.05.03<br>1147-32 2021.05.03<br>1147-24 2021.05.03<br>1147-15 2021.05.03<br>1147-16 2021.05.03<br>1147-16 2021.05.03<br>11445-52 2021.05.03<br>11446-59 2021.05.03<br>11464-52 2021.05.03<br>11464-52 2021.05.03<br>11464-2021.05.03<br>11464-20201.05.03<br>11464-2021.05.03<br>11464-                        | pplied)  Clear filter Message Passage Passage Passage Passage Passage Passage Passage Passage Passage Passage Passage Passage Passage Passage Server connected Server connected  | Source         11:30         ✓         2021.05.03         11:47:1           11:20 OFFICE (m)         m         m                                                                                                    | 22,530    ►<br>1-100 ><br>D<br>141567<br>141566<br>141566<br>141565<br>141564<br>141563<br>141562<br>141561<br>141569<br>141559<br>141558<br>141555<br>141555<br>141555<br>141555<br>141555<br>141555<br>141555                                                                                 |

Any event as may be sent by SIS will be regarded as alarm by Milestone if such event falls in a category that has been associated with an alarm definition beforehand. Events can be categorized via Milestone XProtect Management program. Refer to section Alarm definition – Alarm Events

#### Handling alarms via Milestone XProtect Smart Client and SIS Client programs

Alarm events need to be handled via both XProtect and SIS systems.

Alarm events can be detected or deleted in SIS, while they can be acknowledged, suspended or closed in the Alarm List of XProtect Smart Client.

Note: Deletion of an alarm event via SIS Client implies removal from the monitor rather than physical deletion of the event.

Again, AssaSEAW Plugin will seek to synchronize alarm event statuses across the two systems.

SIS Client to XProtect Smart Client:

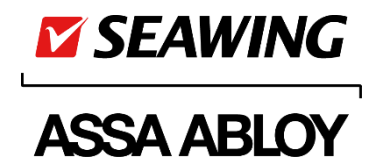

- an event detected via SIS Client program will assume status 'In progress' in XProtect Smart Client program; or
- an event deleted via SIS Client program will assume status 'Closed' in the other.

XProtect Smart Client to SIS Client:

 an event acknowledged via XProtect Smart Client will be presented as 'detected' in SIS Client program; or

- an event closed via XProtect Smart Client will be presented as 'deleted' in the other.

Suspension cannot be handled by SIS Client.

### **Device Statuses and Device Operations**

Any events occurring on devices of the access control system as XProtect Management Client program may have been set up to handle (or enable), will be forwarded by AssaSWAC Plugin to Milestone.

Events fall into either of two categories according to their triggers. The one category includes events, such as 'Pass-through', 'Invalid token', or 'No passage through', that are triggered by readout of an access token held by a person.

The other category includes events, such as 'Permanent open' or 'Remote open', that are triggered by **device operations** initiated via the systems.

These events often involve **device status changes**.

Any device status changes as may result from device operations will be forwarded by Plugin to Milestone video management program immediately.

Milestone system will allow the user to initiate device operations as written below concerning access points.

#### Remote open / Open

In SIS Client program: Remote open In Milestone XProtect Smart Client program: Open

With this device operation done, the door opener relay of the access point involved will be activated for a period of time as set up via SIS program, allowing passages through the access point without having a card read out. That is to say, the door is openable.

This device operation will trigger an **event** which both systems will visualize:

| millestone. |
|-------------|
|-------------|

2021.04.13 8:52:02 Remote open MAIN ENTRANCE

SIS:

Remote open 2021.04.13 8:52:02 MAIN ENTRANCE

ASSA ABLOY Opening Solutions Hungary Korlátolt Felelősségű Társaság 8000 Székesfehérvár, Palánkai u. 5.

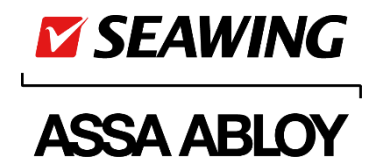

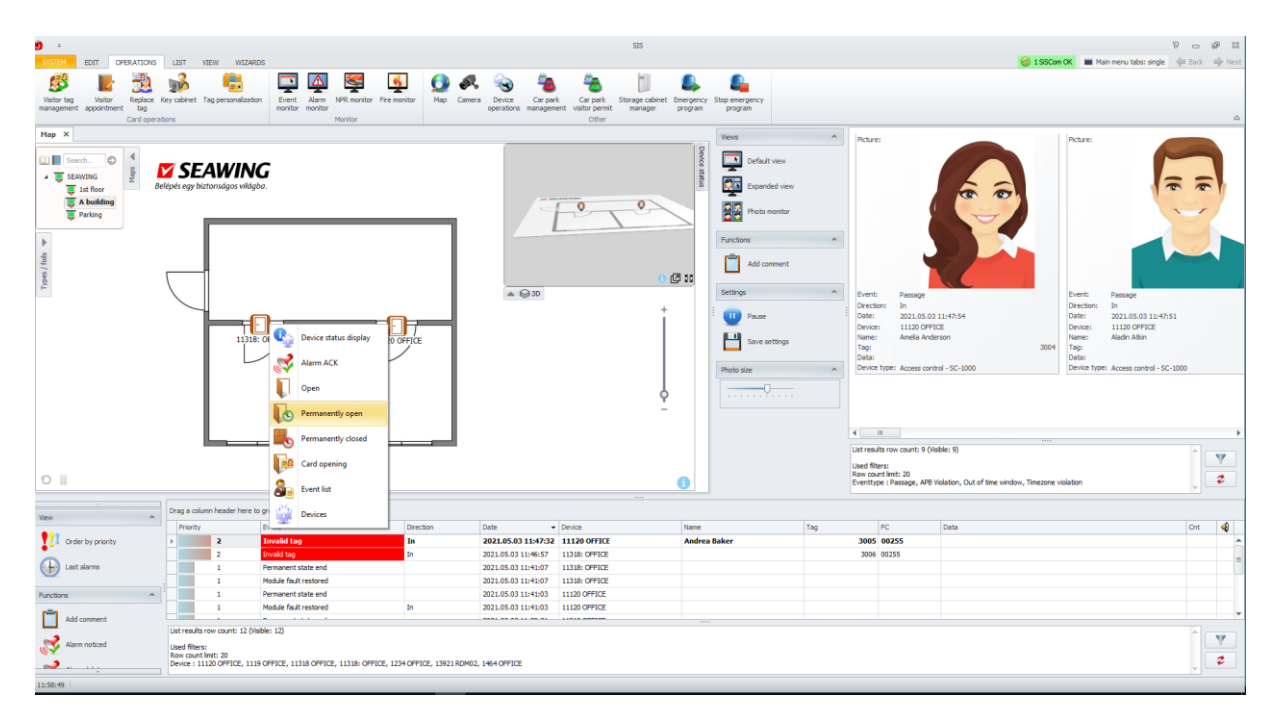

Screenshot – Driving an access point to assume 'Permanent open' state via SIS Client program:

The current device status will be visualized in XProtect Smart Client program:

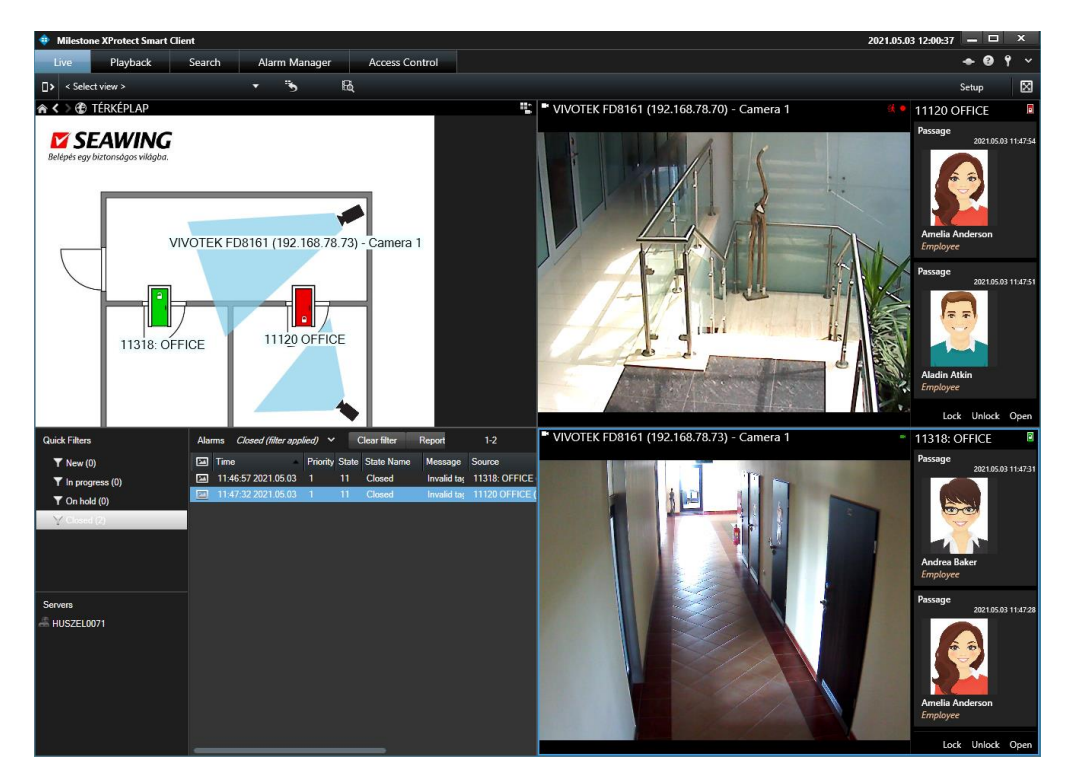

ASSA ABLOY Opening Solutions Hungary Korlátolt Felelősségű Társaság 8000 Székesfehérvár, Palánkai u. 5.

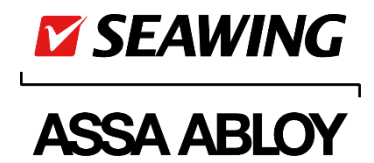

The device status change resulting from a device operation that has been initiated via Milestone XProtect Smart Client program, will be copied by SIS:

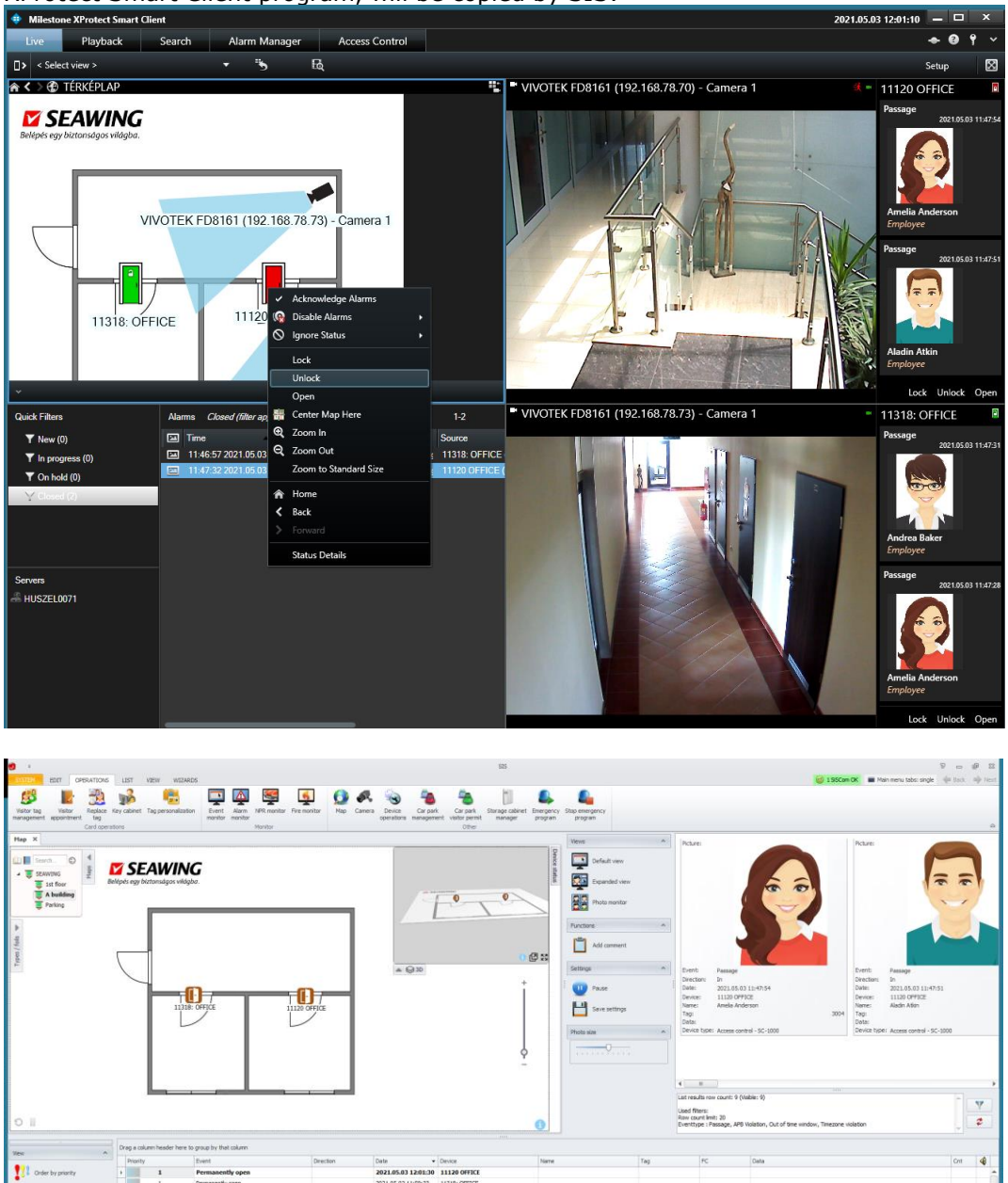

ASSA ABLOY Opening Solutions Hungary Korlátolt Felelősségű Társaság 8000 Székesfehérvár, Palánkai u. 5.

Last diarras

Air

Used filters: Row count limit: 20 Device : 11120 OFFIC

> Tel.: +36 22 510 170 Fax: +36 22 510 171 info.seawing@assaabloy.com www. seawing.eu • www.assaabloy.com

7

2

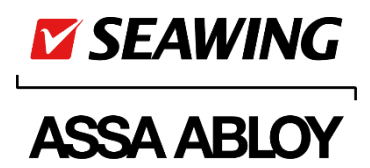

#### Card-openable / Lock

In SIS Client program: Card-openable In Milestone XProtect Smart Client program: Lock

The access point in question will assume 'Normal' state, and people can pass through the access point upon having their valid cards read out. Each reader of the access point uses a blue LED to indicate this status.

The status of the access point as visualized on Status Details panel of the device in Milestone XProtect Smart Client program:

| 13921 OFFICE |                | Х    |
|--------------|----------------|------|
| Name         | Value          | Unit |
| State        | Closed, Locked |      |
|              |                |      |
|              |                |      |
| t            |                |      |

Closed: The door is closed.

Locked: The device is in normal state.

Icon representing the device:

The device operation will trigger an **event** if it is from a state of 'Permanent open' that the access point is driven to assume normal state:

Milestone:

| 2021.04.13 8:52:02  | Permanent state end | MAIN ENTRANCE |
|---------------------|---------------------|---------------|
| SIS:                |                     |               |
| Permanent state end | 2021.04.13 8:52:02  | MAIN ENTRANCE |

#### Permanent open / Unlock

In SIS Client program: Permanent open In Milestone XProtect Smart Client program: Unlock

The access point in question will be driven to assume a state of 'Permanent open', and people can pass through without having their cards read out. Each reader of the access point uses a green LED to indicate this status.

The status of the access point as visualized on Status Details panel of the device in Milestone XProtect Smart Client program:

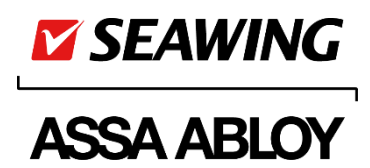

| 13921 OFFICE |                  |      | х |
|--------------|------------------|------|---|
| Name         | Value            | Unit |   |
| State        | Closed, Unlocked |      |   |
|              |                  |      |   |
|              |                  |      |   |

Closed: The door is closed.

Unlocked: The device is in 'permanent open' state.

Icon representing the device:

#### Devices in alarm state

Milestone XProtect Smart Client will signal alarm at an access point if there is an alarm event involving that access point which has not been handled yet, i.e. the alarm event status is 'New'. This status will be visualized in the map view:

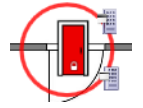

The signal will disappear the moment the status of the alarm event changes.

The two systems define and visualize the alarm status of devices (or access points) differently. SIS Client program handles alarm events and device statuses separately. Any incoming alarm event, e.g. 'Intrusion', will be visualized on the alarm monitor and, concurrently, the device affected will assume alarm state. When an alarm event is handled via SIS Client, the access point involved will not return to normal state in response automatically, but require acknowledgement to do so.

Note: Acknowledgement will make the device return to normal state only if the triggering circumstance has ceased. For example, a "Left open' alarm can be acknowledged only upon receipt of a 'Got closed' event.

On account of the logic outlined above, visualization of devices in alarm state will differ in the two systems, and hence, the device status signals in SIS Client may be different from those in Milestone XProtect Smart Client program in this respect.

ASSA ABLOY Opening Solutions Hungary Korlátolt Felelősségű Társaság 8000 Székesfehérvár, Palánkai u. 5.